### TÀI LIỆU HƯỚNG DẪN SỬ DỤNG MEDDA

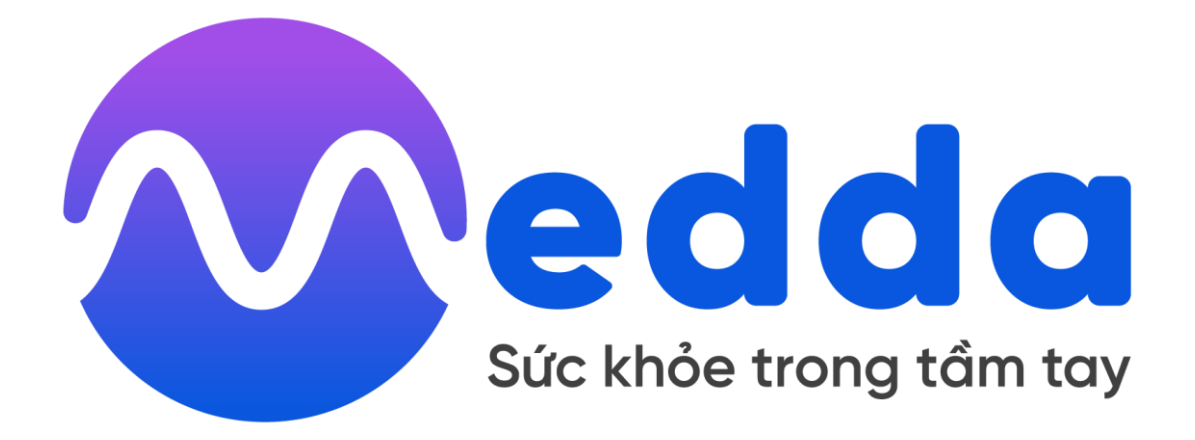

### NỀN TẢNG QUẢN LÝ DỮ LIỆU Y TẾ

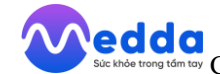

### MỤC LỤC

| 1. Giới thiệu chung                                                | 3        |
|--------------------------------------------------------------------|----------|
| 1.1. Giới thiệu chung về Medda                                     | 3        |
| 1.2. Khách hàng                                                    | 3        |
| 2. Hướng dẫn xác nhận điều khoản, đăng ký, đăng nhập, đăng xuất và | quên mật |
| khẩu                                                               | 3        |
| 2.1. Xác nhận điều khoản                                           | 3        |
| 2.2. Hướng dẫn đăng ký                                             | 4        |
| 2.3. Đăng nhập                                                     | 5        |
| 2.4. Đăng xuất                                                     | 7        |
| 2.5. Quên mật khẩu                                                 | 8        |
| 3. Hồ sơ bệnh án                                                   | 10       |
| 3.1. Tạo hồ sơ bệnh án                                             | 10       |
| 3.2. Vào mục hồ sơ bệnh án                                         | 11       |
| 3.3. Thông tin bệnh án của bạn                                     | 12       |
| 3.4. Biểu đồ kết quả xét nghiệm                                    | 12       |
| 4. Tạo lịch sử khám bệnh                                           | 14       |
| 5. Lịch sử khám bệnh                                               |          |
| 6. Cập nhật kết quả khám bệnh                                      |          |
| 7. Đặt lịch khám                                                   | 24       |
| 7.1. Khám chuyên khoa                                              | 24       |
| 7.2. Khám trực tuyến                                               |          |
| 8. Đặt lịch khám dịch vụ                                           |          |
| 8.1. Khám tổng quát                                                | 29       |
| 8.2. Tầm soát ung thư                                              |          |
| 8.3. Chăm sóc sức khỏe tại nhà                                     |          |
| 9. Lịch khám                                                       |          |
| 10. Tư vấn trực tuyến                                              |          |
| 10.1. Tin nhắn                                                     |          |
| 10.2. Gọi video và gọi thoại                                       |          |
| 11. Cẩm nang sức khỏe                                              |          |
| 12. Thông báo                                                      |          |
| 13. Cài đặt tài khoản                                              |          |
| 13.1. Chỉnh sửa hồ sơ                                              | 41       |
| 13.2. Bác sĩ yêu thích                                             |          |
| 13.3. Mật khẩu và bảo mật                                          | 43       |
| 13.4. Hỗ trợ                                                       | 44       |

#### 1. Giới thiệu chung

#### 1.1. Giới thiệu chung về Medda

Medda là ứng dụng thực tế về lưu trữ thông tin hồ sơ bệnh án và đặt lịch khám trực tuyến cho khách hàng cùng với đó là thống kê lịch làm việc cho bác sĩ. Đối với khách hàng chỉ cần thao tác đơn giản có thể tạo dựng hồ sơ bệnh án, lưu trữ lịch sử khám bệnh của bản thân. Đặc biệt với công nghệ OCR, Medda mang lại sự thuận tiện khi cập nhật kết quả xét nghiệm sẽ được chuyển đổi thành những thông số chuẩn y khoa. Và hơn hết Medda với chức năng đặt lịch trực tuyến dựa trên lịch làm việc của bác sĩ, thông báo cho bác sĩ những lịch được khách hàng đặt đã và đang mang lại sự tiện lợi, nhanh chóng, chính xác cho cả khách hàng và bác sĩ.

#### 1.2. Khách hàng

- Xác nhận điều khoản;
- Hướng dẫn đăng ký;
- Đăng nhập;
- Đăng xuất;
- Quên mật khẩu;
- Tạo hồ sơ bệnh án;
- Vào mục hồ sơ bệnh án;
- Thông tin bệnh án của bạn;
- Biểu đồ xét nghiệm;
- Tạo lịch sử khám bệnh;
- Lịch sử khám bệnh;
- Cập nhật kết quả khám bệnh;
- Đặt lịch khám: khám chuyên khoa và khám trực tuyến;
- Đặt lịch khám dịch vụ: khám tổng quát, tầm soát ung thư, chăm sóc sức khỏe tại nhà;
  - Lịch khám;
  - Tư vấn trực tuyến: tin nhắn, gọi video và gọi thoại;
  - Cẩm nang sức khỏe;
  - Thông báo;
  - Cài đặt: chỉnh sửa hồ sơ, bác sĩ yêu thích, hỗ trợ, mật khẩu và bảo mật.

### 2. Hướng dẫn xác nhận điều khoản, đăng ký, đăng nhập, đăng xuất và quên mật khẩu.

#### 2.1. Xác nhận điều khoản

- Sau khi tải app về thành công, đầu tiên người dùng cần bấm đồng ý với các điều

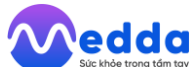

khoản của ứng dụng sau khi bấm đồng ý chọn "Tiếp tục" sẽ được chuyển đến màn hình hướng dẫn đăng ký, đăng nhập, đăng xuất và quên mật khẩu.

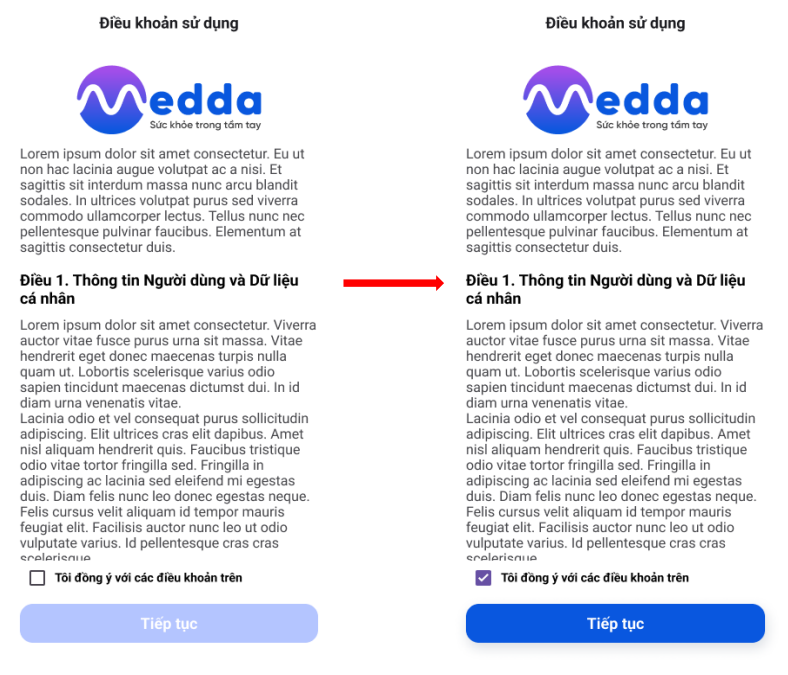

#### 2.2. Hướng dẫn đăng ký

#### - Cách 1: Tạo tài khoản trên Medda

+ Người dùng cần mở app trên giao diện đăng nhập -> ấn vào nút "Đăng ký tài khoản".

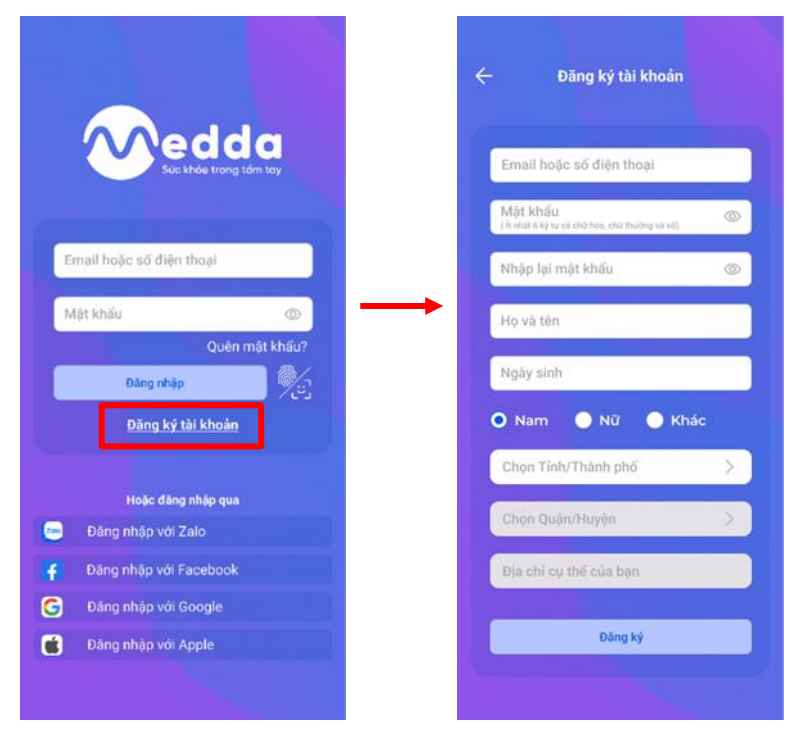

- + Người dùng nhập đủ thông tin yêu cầu rồi ấn nút "Đăng ký".
- \* Lưu ý: Mật khẩu ít nhất 6 ký tự gồm chữ hoa, chữ thường và số.

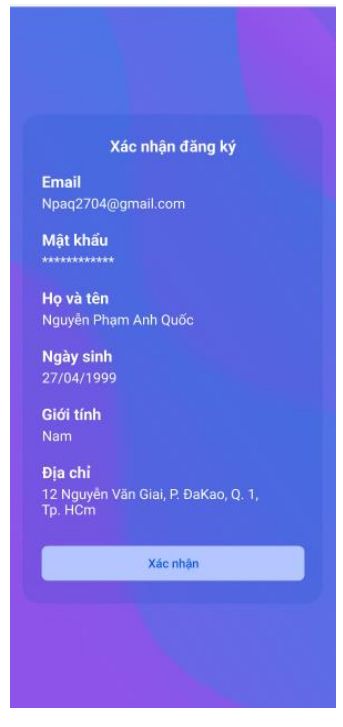

- + Ân "Xác nhận" để kích hoạt tài khoản.
- Cách 2: Sử dụng tài khoản Zalo , Facebook , Google, Apple để đăng ký.

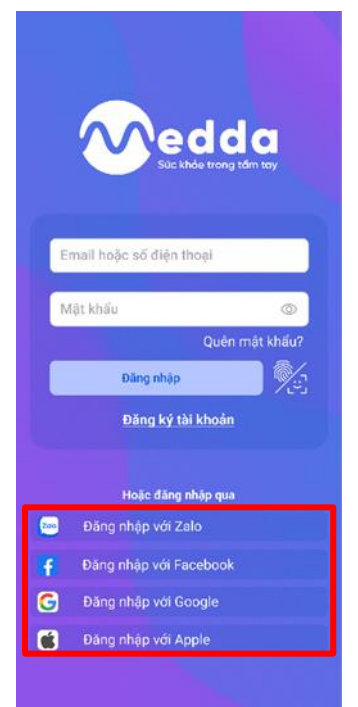

*Ví dụ 1:* Để đăng ký với Zalo nhấn vào nút "Đăng nhập với Zalo" ở đây cần đăng nhập tài khoản zalo để có thể đăng ký tài khoản.

Ví dụ 2: Để đăng ký với Facebook nhấn vào nút "Đăng nhập với Facebook" ở đây cần đăng nhập tài khoản Facebook để có thể đăng ký tài khoản.

#### 2.3. Đăng nhập

- Người dùng cần mở app trên giao diện đăng nhập.

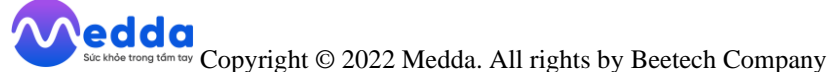

- Copyright © 2022 Medda. All rights by Beetech Company
- Cách 1: Điền Email hoặc SĐT và mật khẩu sau đó nhấn "Đăng nhập".

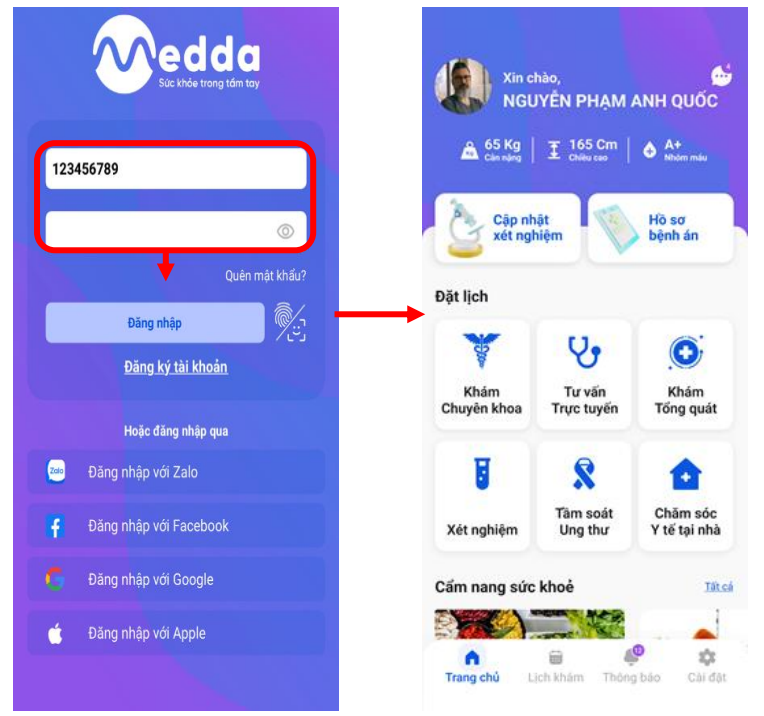

- Cách 2: Người dùng có thể dùng các tài khoản xã hội như: Zalo, Facebook, Google, Apple để đăng nhập.

| Sic khủe trong tiếm tay  | Xin cl<br>NGU       | hào,<br>IYÊN PHẠM :<br>本 165 Cm | ANH QUỐC                 |
|--------------------------|---------------------|---------------------------------|--------------------------|
| 123456789                | Can navg            | 🛓 Chiêu can 🛛                   | • Nhóm máu               |
| ©                        | Cập nh<br>xét ngì   | ật<br>liệm                      | Hồ sơ<br>bệnh án         |
| Quen mar knau?           | Đặt lịch            |                                 |                          |
| Đảng nhập                | -                   | 11.                             | <b>A</b>                 |
| Đãng ký tài khoán        | Khám<br>Chuyên khoa | Tư vấn<br>Trực tuyến            | Khám<br>Tổng quát        |
| Hoặc đăng nhập qua       |                     |                                 |                          |
| 🎫 Đăng nhập với Zalo     | 8                   | 8                               | •                        |
| f Dăng nhập với Facebook | Xét nghiệm          | Tâm soát<br>Ung thư             | Chăm sóc<br>Y tế tại nhà |
| Dăng nhập với Google     | Cẩm nang sức        | khoė                            | Tátcá                    |
| 💣 Đãng nhập với Apple    | •                   |                                 | o 🏚                      |
|                          | Trang chú L         | ch khám Thôn                    | g báo Cài đặt            |

#### - Cách 3: Ngoài ra có thể đăng nhập với vân tay/ khuôn mặt

+ Để có thể đăng nhập được bằng vân tay/ khuôn mặt người dùng thì sau khi đã đăng ký tài khoản thành công tiếp theo đó đăng nhập vào app.

+ Tại màn hình chính chọn "Cài đặt" chọn mục đăng nhập với vân tay/ Khuôn mặt bấm bật lên để có thể xác nhận vân tay khuôn mặt.

### Suc khoe trong tim toy Copyright © 2022 Medda. All rights by Beetech Company

| 65 Kg              | IYEN PHAM           Image: 165 Cm           Childra calo | ANH QUÓC<br>A+<br>Mhóm máu | ▲ 65 Kg 王 162 Cm ▲ 65 Kg           | <b>4</b><br>Kom malu |
|--------------------|----------------------------------------------------------|----------------------------|------------------------------------|----------------------|
| Cập nh             | at 🐔                                                     | Hồ sơ                      | A Chính sửa hồ sơ                  |                      |
| 2 xet ngr          | niệm                                                     | bệnh an                    | 🗢 Bác sĩ yêu thích                 |                      |
| át lịch            |                                                          |                            | Lịch sử hoạt động                  |                      |
| ¥                  | 6                                                        |                            | Mật khấu và Bảo mật                |                      |
| Khám<br>huyên khoa | Tư vấn<br>Trực tuyến                                     | Khám<br>Tổng quát          | 👃 Đối mật khấu                     |                      |
| H                  | 0                                                        |                            | 🏂 Đăng nhập với vân tay / Khuôn mặ | t (]                 |
| 8                  | Tâm soát                                                 | Chăm sốc                   | Hồ trợ                             |                      |
| ét nghiệm          | Ung thư                                                  | Y tế tại nhà               | 🗘 Thống bảo                        |                      |
| m nang sức         | khoẻ                                                     | Tátcá                      | Mgôn ngữ Tiếng Vi                  | ệt (VN)              |
|                    |                                                          |                            | 🕰 Các câu hỏi thường gặp           |                      |
| •                  |                                                          | 2 22                       |                                    |                      |

+ Sau khi đã cài đặt xong phần "Đăng nhập với vân tay/Khuôn mặt" người dùng quay lại màn hình đăng nhập và nhập đúng Email hoặc số điện thoại đã đăng ký.

+ Tiếp theo đó người dùng bấm vào hình biểu tượng vân tay/ khuôn mặt ở màn hình đăng nhập và ấn vân tay của mình vào để có thể đăng nhập thành công vào app.

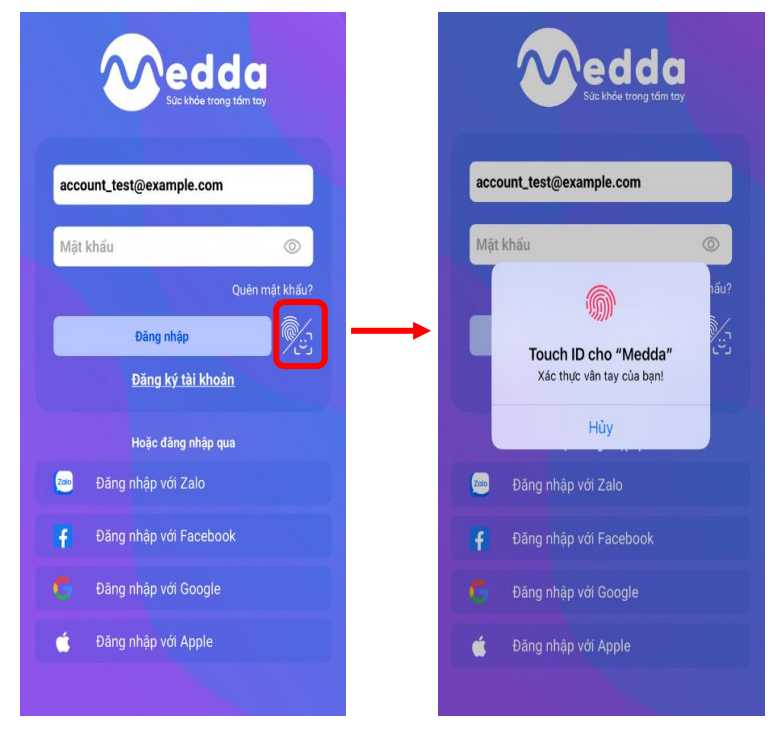

#### 2.4. Đăng xuất

Trong màn hình chính chọn "Cài đặt" sau đó nhấn nút "Đăng xuất".

# Suc khde trong tdm tay Copyright © 2022 Medda. All rights by Beetech Company

| Xin chảo,<br>NGUYĚN PHẠM ANH C<br>M 65 Kg T 165 Cm 4 At<br>Chanters T Chéra cao | MGUYÊN PHẠM ANH QUỐC<br>anhquoc04@gmail.com<br>65 Kg I 162 Cm<br>Chun Akg I I 162 Cm |
|---------------------------------------------------------------------------------|--------------------------------------------------------------------------------------|
| Cập nhật<br>xét nghiệm 🛛 bệnh                                                   | A Chinh sửa hồ sơ ><br>Án 🗘 Bác sĩ yêu thích >                                       |
| Đặt lịch                                                                        | Lịch sử hoạt động                                                                    |
| Khám Trự văn K<br>Chuyên khoa Trực tuyến Tốn                                    | nám g quất bối mật khấu và Bảo mật                                                   |
| Tâm soát     Chã       Xét nghiệm     Ung thư                                   | Đãng nhập với vân tay / Khuôn mặt     Hỗ trợ     Lại nhà     Dặc Thông báo >         |
| Cẩm nang sức khoẻ                                                               | Tắt cả 🔀 Ngôn ngữ Tiếng Việt (VN) >                                                  |
| rrang chủ Lịch khám Thông báo                                                   | Cài đặt Các câu hối thường gặp ><br>Cài đặt → Đăng xuất                              |

#### 2.5. Quên mật khẩu

- Người dùng cần mở app trên giao diện đăng nhập chọn "Quên mật khẩu?".

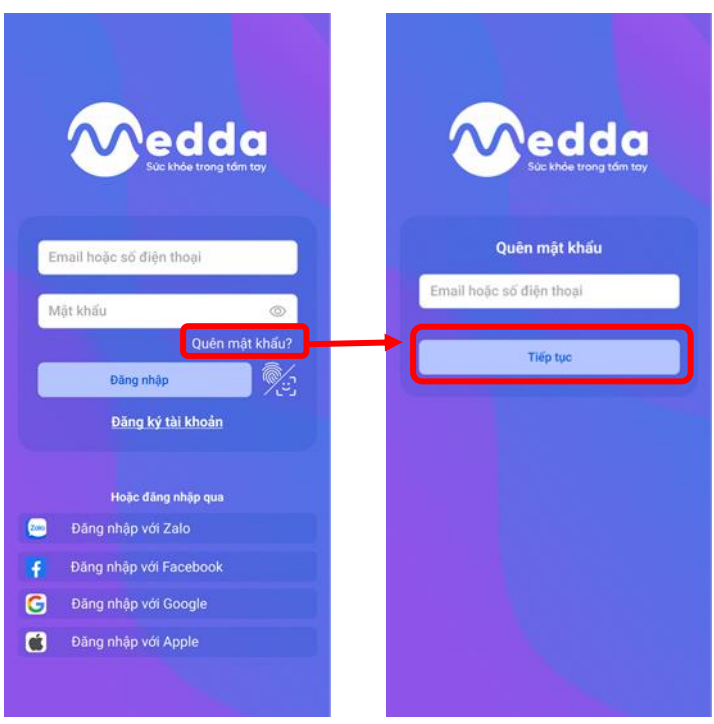

- Người dùng cần nhập Email hoặc số điện thoại đã đăng ký rồi chọn "Tiếp tục".

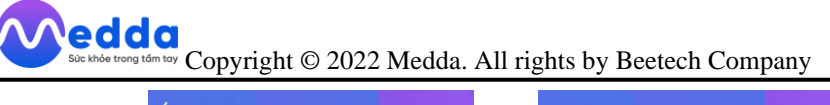

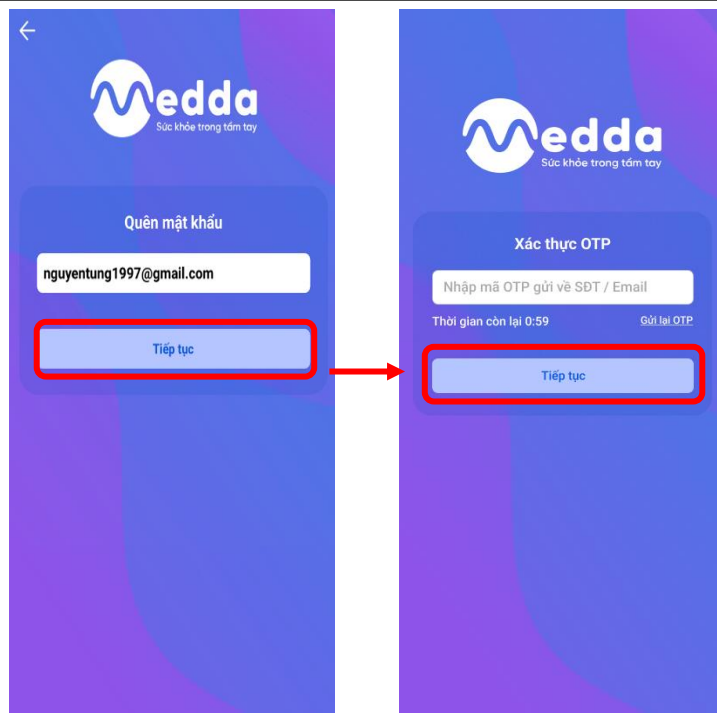

- Khi thông tin nhập đúng màn hình sẽ điều hướng sang màn hình xác thực OTP. Người dùng cần nhập mã xác thực được gửi về Email hoặc SĐT đã dùng đăng ký.

| ÷                                                  | €                | Ū     | $\square$     | :  |
|----------------------------------------------------|------------------|-------|---------------|----|
| Mail xác thực n<br>Hộp thư đến                     | nật kh           | าลื่น |               | ☆  |
| Medda 9:34<br>đến tôi ~                            |                  |       | ¢             | :  |
| Code của bạn : 776268<br>Thời gian tồn tại của cod | le: 10 phi       | út.   |               |    |
|                                                    |                  |       |               |    |
|                                                    |                  |       |               |    |
|                                                    |                  |       |               |    |
| Trà lời Trà                                        | ≪∩<br>lời tất cả | c     | r<br>huyển ti | ếp |
| 2 <sup>999</sup>                                   |                  | C     | )·            |    |

- Nếu nhập đúng mã gồm 6 chữ số đã được gửi về cho người dùng, tiếp theo sẽ được chuyển qua màn "Mật khẩu mới".

Suc khoe trong tom toy Copyright © 2022 Medda. All rights by Beetech Company

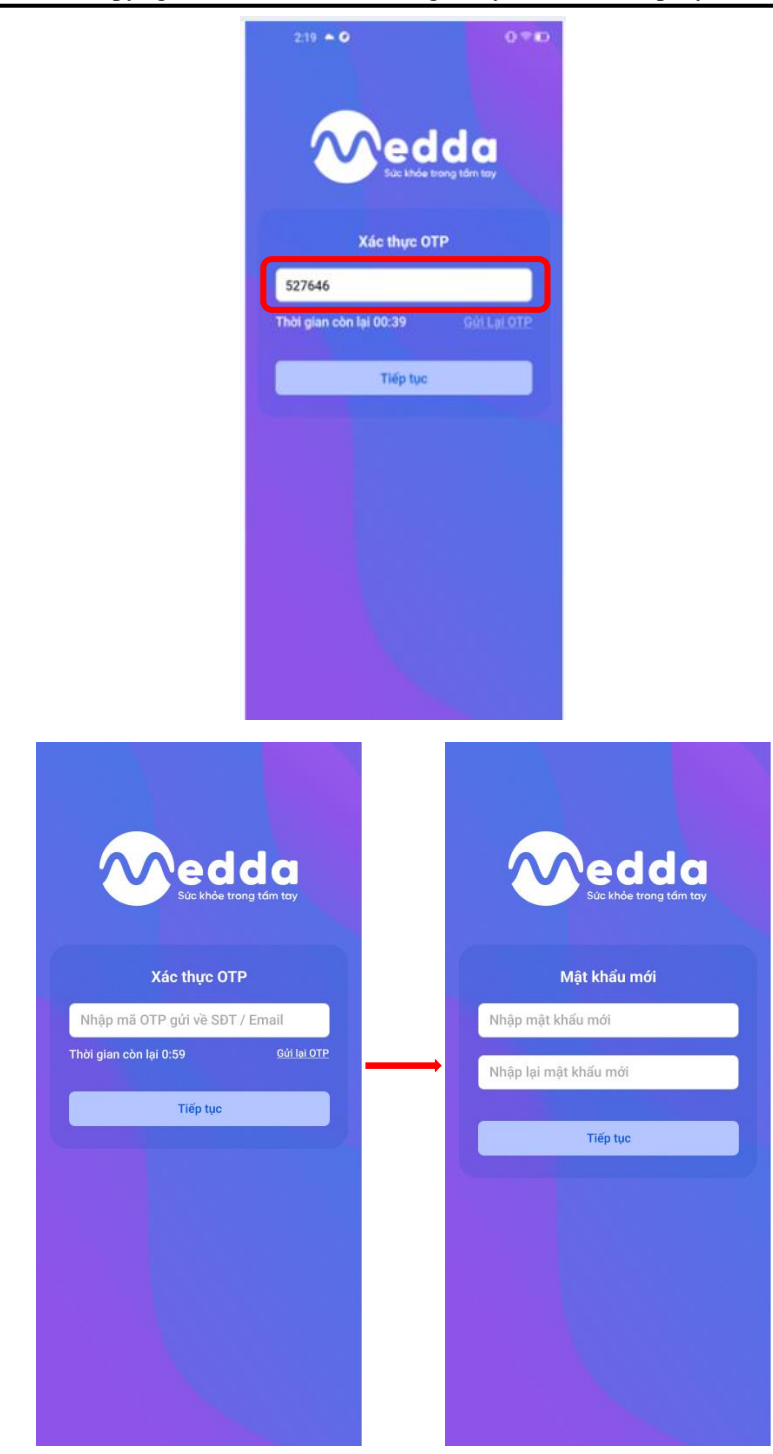

- Sau khi nhập mật khẩu mới người dùng chọn "Tiếp tục" để hoàn thành.

#### 3. Hồ sơ bệnh án

Đây chính là phần bạn có thể xem thông tin về bệnh án của bạn. Biểu đồ dữ liệu về chỉ số xét nghiệm qua từng lần khám để bạn có thể nắm rõ tình hình tiến triển của bệnh tình một cách đơn giản, nhanh chóng và chính xác nhất.

#### 3.1. Tạo hồ sơ bệnh án

- Nếu chưa có hồ sơ sẽ hiển thị thông báo yêu cầu tạo hồ sơ và bạn sẽ cần hoàn thành tạo hồ sơ mới có thể xem được hồ sơ bệnh án.

| ÷                                                                                               | Hồ sơ bệnh án                        | $\leftarrow$  | Chỉnh sửa hồ sơ      |    |  |
|-------------------------------------------------------------------------------------------------|--------------------------------------|---------------|----------------------|----|--|
|                                                                                                 | Xin chào                             |               |                      |    |  |
|                                                                                                 |                                      | Họ và tên *   |                      |    |  |
| ۵                                                                                               | Clanning   I Chiłu cze   O Nhómi máu | NGUYĚN PH     | NGUYỄN PHẠM ANH QUỐC |    |  |
|                                                                                                 |                                      | Số điện thoại |                      |    |  |
| Biế                                                                                             | Hồ sơ chưa được tạo                  | 0378483912    | 2                    |    |  |
| Bạn chưa tạo hồ sơ bệnh nhân.<br>Vui lòng tạo hồ sơ để có thể tiếp tục<br>sử dụng chức năng này | Ngày sinh *                          |               |                      |    |  |
|                                                                                                 |                                      | 21/06/2001    |                      |    |  |
| Quay ve                                                                                         |                                      | Giới tính *   |                      |    |  |
|                                                                                                 |                                      | 💿 Nam         | Nữ Chác              |    |  |
|                                                                                                 |                                      | Chỉ số cơ thể |                      |    |  |
|                                                                                                 | 1 (m 1 2 m                           | 165           |                      | Cn |  |
| Lich su k                                                                                       | nam bệnn                             | 65            |                      | K  |  |
| _                                                                                               | Chưa có lịch sử khám bệnh            |               |                      |    |  |

- Người dùng chọn "Tạo hồ sơ" sau đó sẽ điều hướng sang màn hình "Chỉnh sửa hồ sơ".

- Tại "Chỉnh sửa hồ sơ" người dùng có thể thêm ảnh, điền các thông tin cơ bản của bản thân như: họ và tên, số điện thoại, ngày sinh, giới tính, các chỉ số cơ thể, số bảo hiểm y tế, căn cước công dân, địa chỉ,....sau khi đã điền đầy đủ các thông tin bấm "Hoàn tất" để có thể hoàn tất bước tạo hồ sơ.

#### 3.2. Vào mục hồ sơ bệnh án

Sau khi đã đăng nhập thành công, người dùng vào app tại màn hình trang chủ chọn "Hồ sơ bệnh án"

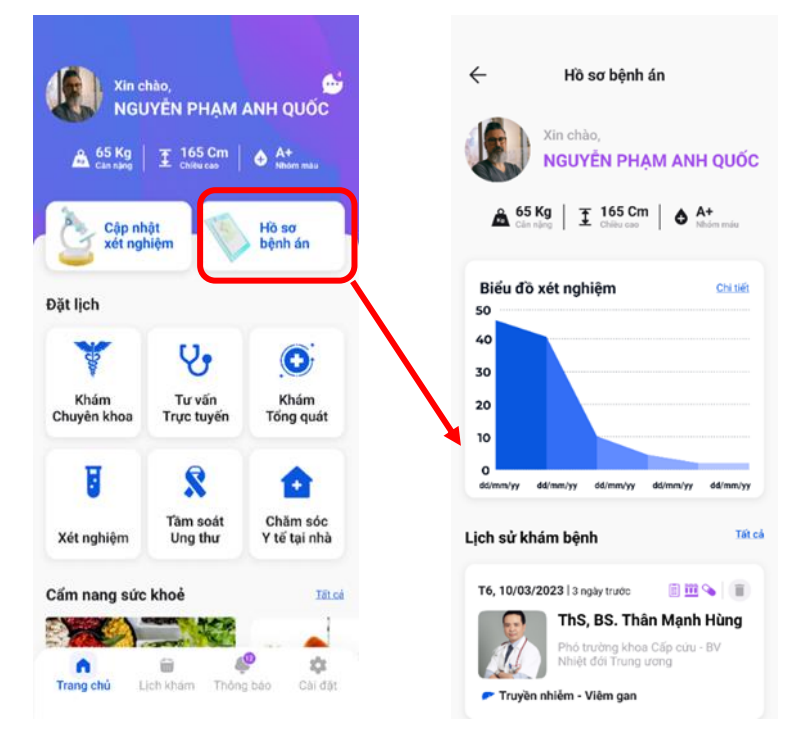

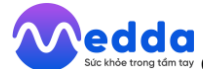

#### 3.3. Thông tin bệnh án của bạn

Hiển thị những thông tin chiều cao, cân nặng, nhóm máu.

| ← Hồ sơ bệnh án                                                                 |
|---------------------------------------------------------------------------------|
| Xin chào,<br>NGUYỀN PHẠM ANH QUỐC                                               |
| ▲ 65 Kg<br>Cân năng                                                             |
| Biểu đồ xét nghiệm Chi tiết<br>50                                               |
| 40                                                                              |
| 30                                                                              |
| 20                                                                              |
| 10                                                                              |
| O<br>dd/mm/yy dd/mm/yy dd/mm/yy dd/mm/yy                                        |
| Lịch sử khám bệnh Tất cả                                                        |
| T6, 10/03/2023   3 ngày trước 💿 🎹 💊 👘                                           |
| ThS, BS. Thân Mạnh Hùng<br>Phó trưởng khoa Cấp cứu - BV<br>Nhiệt đói Trung ương |

#### 3.4. Biểu đồ kết quả xét nghiệm

Tại "Biểu đồ" chọn vào "Chi tiết" để xem các biểu đồ xét nghiệm.

| ← Hồ sơ bệnh án                                                                 |
|---------------------------------------------------------------------------------|
| Xin chào,<br>NGUYÊN PHẠM ANH QUỐC                                               |
| A 65 Kg 165 Cm A+                                                               |
| Biếu đồ xét nghiệm                                                              |
| Lịch sử khám bệnh Tát cả                                                        |
| T6, 10/03/2023   3 ngày trước 💿 🕮 💊 👔                                           |
| Phó trường khoa Cấp củu - BV<br>Nhiệt đói Trung ương<br>Truyền nhiễm - Viêm gan |

Thống kê các kết quả xét nghiệm theo từng chỉ số của mỗi lần khám. Lấy ra thông tin và hiển thị dưới dạng biểu đồ đường để có thể hiển thị cho người dùng xem 1 cách dễ hiểu và chân thực nhất.

edda suc khóe trong tóm tay Copyright © 2022 Medda. All rights by Beetech Company

Để tránh rối mắt cho người dùng do có quá nhiều chỉ số nên biểu đồ chỉ cho phép hiển thị tối đa 3 chỉ số.

Khi bạn chọn chỉ số 1 sẽ hiện ra đường biểu diễn chỉ số đó đồng thời ở ô chọn chỉ số 2 sẽ là những chỉ số khác chỉ số 1 nhưng trong cùng 1 loại phiếu xét nghiệm.

Tương tự, ở ô chọn chỉ số 3 sẽ là những chỉ số khác chỉ số 1 và 2 nhưng trong cùng 1 loại phiếu xét nghiệm.

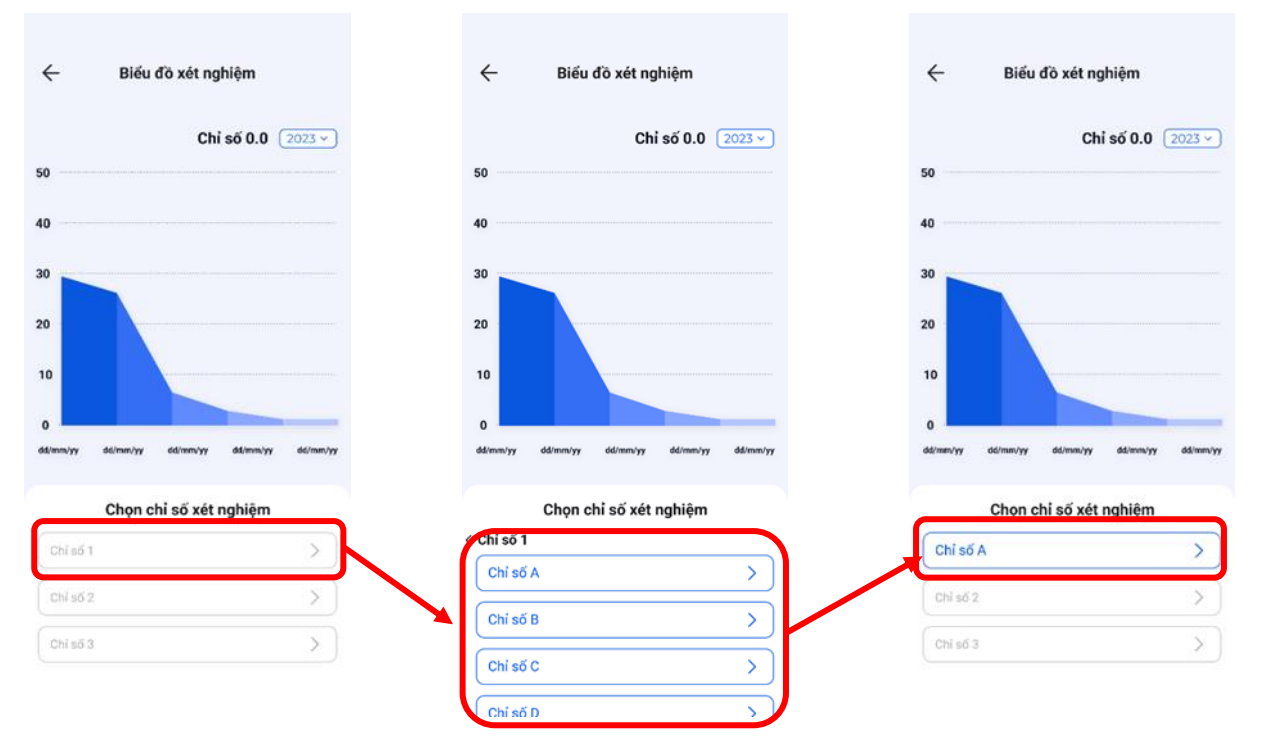

- Nếu xoay ngang biểu đồ:

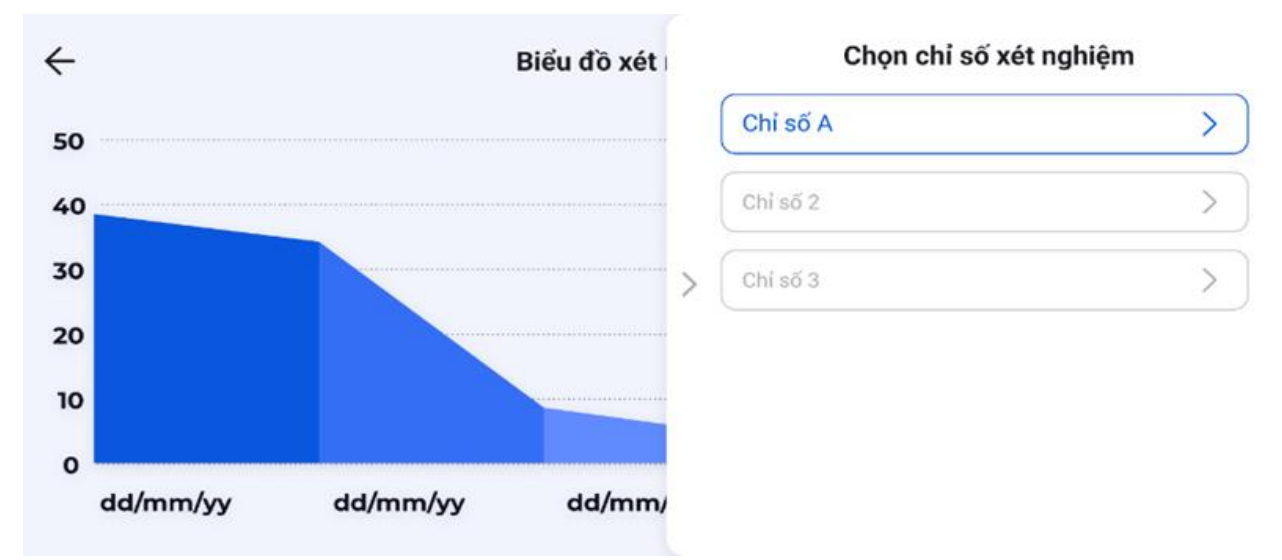

- Bạn cũng có thể lựa chọn hiển thị biểu đồ theo năm để theo dõi sức khỏe một cách chính xác, tiện lợi.

### Suc kide trong tim toy Copyright © 2022 Medda. All rights by Beetech Company

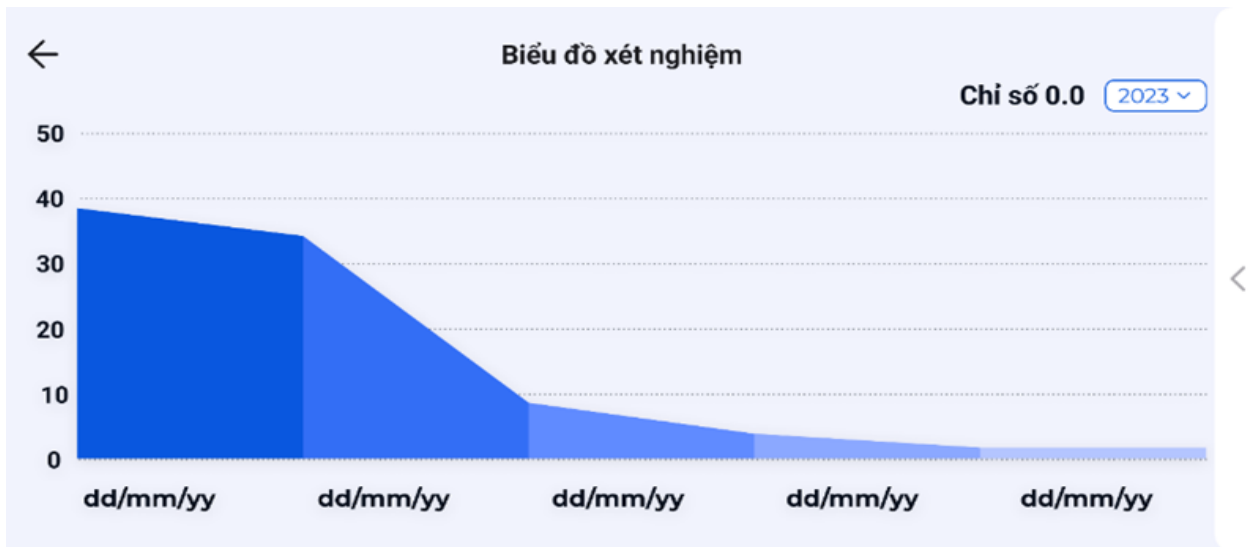

#### 4. Tạo lịch sử khám bệnh

Trong màn hình chính chọn "Cập nhật xét nghiệm" ở màn hình lịch sử khám bệnh chọn dấu "+ Tạo mới"

Khi bạn muốn lưu trữ thông tin lịch sử khám bệnh ở các bệnh viện, phòng khám mà chưa có trong lịch sử khám bệnh thì bạn có thể tạo lịch sử như sau:

- (1) Thời gian khám bệnh:
- + Người bệnh nhập hoặc chọn thời gian khám bệnh trong quá khứ và hiện tại.

| $\leftarrow$ | Tạo lịch sư            | ử khám bệnh 🛛 🏫                     |
|--------------|------------------------|-------------------------------------|
| Tên l        | oác sĩ *               | <u>Chọn Bác sĩ có trên hệ thống</u> |
| 2            | Lê Anh Tuấn            |                                     |
| Bạn đ        | 'ang chọn bác sĩ ngoài | hệ thống                            |
| Địa đ        | liểm khám *            |                                     |
| 0            | bệnh viện Bạch Ma      | ai                                  |
| Ngày         | r khám *               |                                     |
|              | T2, 19/06/2023         |                                     |
| * Các        | : mục bất buộc nhập    |                                     |
|              |                        |                                     |
|              |                        |                                     |
|              |                        |                                     |
|              |                        |                                     |
|              |                        |                                     |
|              |                        |                                     |
|              |                        |                                     |
|              |                        |                                     |
|              | Tiê                    | íp tục                              |

- (2) Bác sĩ khám bệnh:

+ Nhập tên bác sĩ (Nếu là bác sĩ không có trên hệ thống).

+ Chọn ô "Bác sĩ có trên hệ thống?" để có thể hiển thị danh sách các bác sĩ có trong hệ thống để chọn.

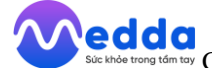

Soc khoe trong têm tey Copyright © 2022 Medda. All rights by Beetech Company

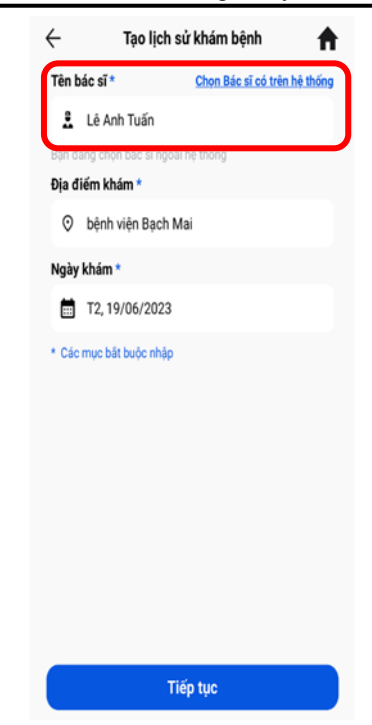

- (3) Địa chỉ khám bệnh:
- + Người dùng có thể nhập địa chỉ khám bệnh mà mình đã từng khám.

| <b>T</b> 2 L | 4                     | Ohen Dán strainte hanta     |
|--------------|-----------------------|-----------------------------|
| len b        | ac si *               | Chọn Bác sĩ có trên hệ thời |
| 2            | Lê Anh Tuấn           |                             |
| Bạn đa       | ang chọn bác sĩ ngoài | hệ thống                    |
| Dịa đ        | iểm khám *            |                             |
| 0            | bệnh viện Bạch M      | ai                          |
| Ngày         | khám *                |                             |
|              | T2, 19/06/2023        |                             |
| - 080        | mộc bắt buộc nhập     |                             |
|              |                       |                             |

+ Sau khi điền hết các thông tin chọn "Tiếp tục" để chuyển đến màn hình: Chẩn đoán, kết quả xét nghiệm và đơn thuốc.

#### - (4) Chẩn đoán bệnh:

Nơi ghi lại những chẩn đoán mà bác sĩ đã đưa ra sau mỗi lần khám.

- (5) Lưu ý:

Nơi ghi lại những lưu ý trong quá trình điều trị.

Suc khole trong tom toy Copyright © 2022 Medda. All rights by Beetech Company

- (6) Kết quả xét nghiệm

| Xin chào,                                                                                                    | ← Lịch sử khám bệnh 🕇                                                            |
|----------------------------------------------------------------------------------------------------|----------------------------------------------------------------------------------|
| NGUYÊN PHẠM ANH QUỐC                                                                                                    | 🕀 Tạo mới                                                                        |
| ▲ 65 Kg       I 165 Cm       ▲ A+         Marcel       Câp nhật       Image: Second second second |                                                                                  |
| Tâm soát Chăm sóc<br>Xét nghiệm Ung thư Y tế tại nhà                                                                                                    |                                                                                  |
| Cấm nang sức khoẻ Tă cá<br>Trang chủ Lịch khám Thông báo Cải đặt                                                                                                    |                                                                                  |
| ← Tạo lịch sử khám bệnh  Tên bác sĩ * Xoá bác sĩ                                                                                                    | ← Tạo lịch sử khám bệnh <b>⋔</b>                                                 |
| Lê Anh Tuấn<br>Bạn đang chọn bác sĩ có trên hệ thống<br>Dia điểm khám t                                                                                                    | ThS, BS. Lê Anh Tuấn<br>Trưởng khoa Truyền nhiễm - Viêm<br>gan Bệnh viện Chợ Rây |
| 242 Nguyễn Chí Thanh, P.3, Q.10, Tp. HC                                                                                                    | Truyền nhiễm - Viêm gan<br>Thời gian khám                                        |
| Ngày khám *                                                                                                    | T6, 10/03/2022                                                                   |
| T4, 8/03/2023                                                                                                    | Địa điểm khám<br>242 Nguyễn Chí Thanh, P.3, Q.10, Tp. HCM                        |
| * Các mục bắt buộc nhập                                                                                                    | Chấn đoán III Kết quả XN S Dơn thuốc Nhập kết quả chấn đoán                      |
|                                                                                                    | <b>Ghi chú:</b><br>Nhập nội dung ghi chủ                                         |
| Tiếp tục                                                                                                    | Hoàn tất                                                                         |

+ Với Scan: Chụp hoặc tải lên phiếu xét nghiệm để phân tích chỉ số.

+ Lựa chọn "Scan", cần điều chỉnh góc độ sao cho phiếu xét nghiệm được đặt ở chính giữa của khung hình chụp ảnh và ảnh chụp lấy được độ nét cao. Hoặc có thể chọn ảnh đã chụp từ trước.

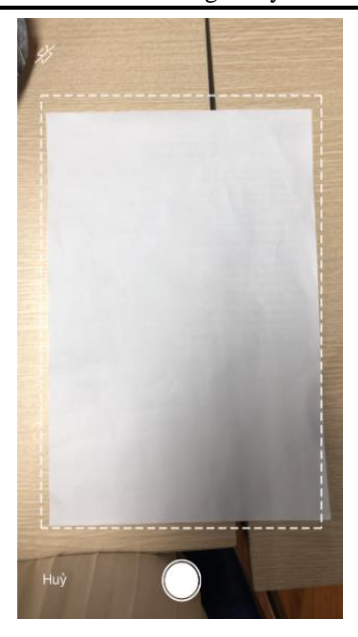

+ Nếu lựa chọn "Thư viện ảnh", chọn ảnh kết quả xét nghiệm đã được chụp sẵn từ trước trong thư viện ảnh để thực hiện tải lên ảnh chụp kết quả xét nghiệm.

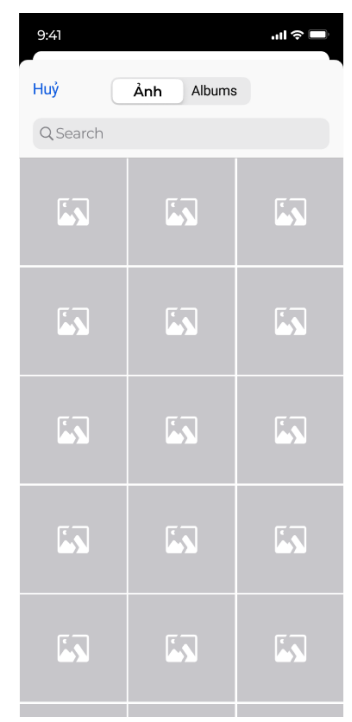

+ Nếu lựa chọn "Chụp ảnh" người dùng cần căn chỉnh làm sao để hình ảnh không bị chênh lệch hoặc mờ nhòe.

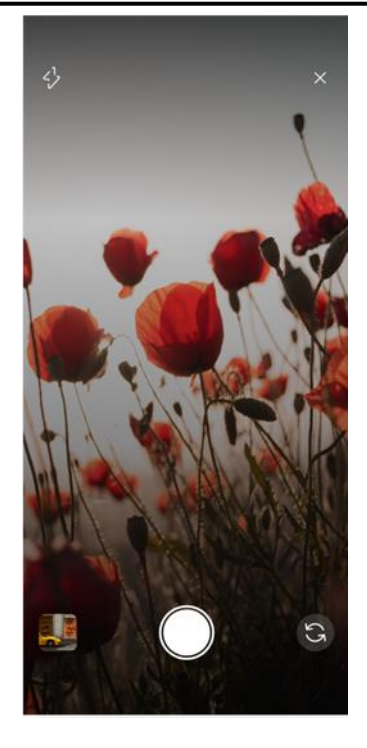

+ Nếu lựa chọn "File đính kèm" người dùng có thể chọn file trong các thiết bị sau đó nhấn chọn file mà bạn muốn tải lên chọn "Hoàn tất".

**Lưu ý:** Có thể tải lên không giới hạn phiếu xét nghiệm. Bạn có thể xem các chỉ số đã được quét bằng cách nhấn vào phiếu xét nhiệm muốn xem.

|                                                      | Gần đây                                              | 88 Hủy                                              | Tạo lịch sử khám bệnh     1                              |
|------------------------------------------------------|------------------------------------------------------|-----------------------------------------------------|----------------------------------------------------------|
| Q, Tìm kiếm                                          |                                                      |                                                     | Lê Anh Tuấn                                              |
| W                                                    | W                                                    | W                                                   | Thời gian khám<br>T2, 19/06/2023                         |
| JD-công-việc-<br>vị-trí3.docx<br>12/05/2023<br>44 KB | JD-công-việc-<br>vị-trí2.docx<br>12/05/2023<br>44 KB | JD-SALE-<br>DROPP.docx<br>12/05/2023<br>25 KB       | Địa điểm khám<br>bệnh viện Bạch Mai<br>ጵ                 |
| W                                                    | W                                                    | pdf                                                 | Chấn đoán Mỹ Kết quả XN 💊 Đơn thướ                       |
| JD-CSKH-<br>DROPdocx<br>12/05/2023<br>24 KB          | JD-công-việc-<br>vị-trídocx<br>12/05/2023            | Thời khóa biểu<br>sinh viên<br>28/11/2022<br>171 KB | E stan (n                                                |
|                                                      |                                                      |                                                     | Tẹp tài len (1)<br>JD-công-việc-vị-trí-ĐIỀU-DƯỚNG 3.docx |
| W                                                    | W                                                    | pdf                                                 |                                                          |
| Gắn đây                                              |                                                      | Duyệt                                               | Hoàn tất                                                 |

Sau khi tải ảnh lên chọn "Hoàn tất"

|                                                                                                    | 🔶 Tạo lịch sử khám bệnh 🕇                                                                                                    |
|----------------------------------------------------------------------------------------------------|----------------------------------------------------------------------------------------------------|
| ← Tạo lịch sử khám bệnh 🔒                                                                                                    | *                                                                                                    |
| ThS, BS. Lê Anh Tuấn<br>Trưởng khoa Truyền nhiêm - Viêm<br>gan Bệnh viện Chợ Rây                                                   | 📋 Chán đoán 🎹 Kết quả XN 💊 Đơn thước                                                                                                    |
| Truyền nhiễm - Viêm gan                                                                                                    |                                                                                                    |
| <b>Thời gian khám</b><br>T6, 10/03/2022                                                                                            | Scan Chụp ảnh Chọn ảnh Tệp đính kè                                                                                                    |
| Dja điểm khám<br>242 Nguyên Chí Thanh, P.3, Q.10, Tp. HCM<br>Chán đoán III Kết quả XN  Pon thuốc<br>III NHÂN Chọn ảnh Tập đính kèm | Ånh bệnh án (1)       ,         Image: A state of the state of the st |
| Hoàn tất                                                                                                    | Hoàn tất                                                                                                    |

Sau khi tải ảnh lên chọn "Hoàn tất"

- (7) Đơn thuốc:
- + Lựa chọn "Chụp ảnh" để chụp ảnh trực tiếp.
- + Chọn "Thư viện ảnh" để chọn và tải lên ảnh có sẵn trong thư viện ảnh.
- + Tệp đính kèm để tải file ảnh đơn thuốc lên.

Lưu ý: Không giới hạn file và ảnh tải lên .

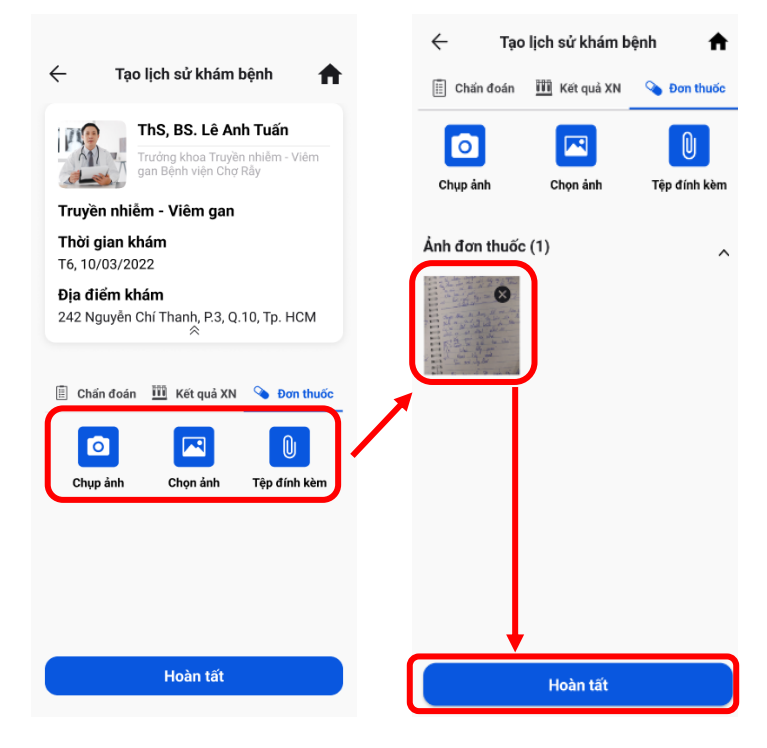

+ Sau khi tải ảnh lên chọn "Hoàn tất".

Còn nếu bạn khám qua hệ thống thì hệ thống sẽ tự tạo lịch sử khám bệnh cho bạn. Bạn chỉ cần vào lịch sử đó và cập nhật các thông tin bác sĩ yêu cầu là được.

#### 5. Lịch sử khám bệnh

Là nơi lưu trữ những thông tin cần thiết cho từng lần khám bệnh. Phục vụ cho người dùng theo dõi tình hình sức khỏe, xem lại thông tin cần thiết như: Chẩn đoán bệnh, những lưu ý của bác sĩ, kết quả xét nghiệm, file đính kèm, đơn thuốc,...

Để tới được màn hình lịch sử khám bệnh có các cách sau:

- Vào màn hình chính chọn "Cập nhật xét nghiệm".

| e 65 Kg            | ∓ 165 Cm              | A A+                     | 🕀 Tạo mới                                           |         |
|--------------------|-----------------------|--------------------------|-----------------------------------------------------|---------|
| Cân nông           | L Chileu caso         | • Nhom mau               | T6, 10/03/2023   3 ngày trước 👔 🏥 9                 |         |
| Câp nh             | at The                | Hôsa                     | ThS, BS. Thân Mạnh I                                | lùng    |
| 🚽 xét ngi          | niệm                  | bệnh án                  | Phó trường khoa Cấp cửu - 1<br>Nhiệt đới Trung ương | sν      |
| it lịch            |                       |                          | 🗭 Truyền nhiễm - Viêm gan                           |         |
| Y                  | 2.                    | O                        | T6, 10/03/2023   12 ngày trước                      |         |
| Khám<br>huyên khoa | Tư vấn<br>Trực tuyến  | Khám<br>Tổng quát        | PGS TS, BS. Đinh Thị<br>Hương                       | Thanh   |
|                    |                       |                          | Bệnh viện Nhiệt đới Trung ư                         | տոց     |
| 8                  | 2                     | <b>1</b>                 | 🗲 Truyền nhiễm - Viêm gan                           |         |
| (ét nghiệm         | Tâm soát<br>Ung thư   | Chăm sóc<br>Y tế tại nhà | T6, 10/03/2023   1 tháng trước                      |         |
|                    |                       |                          | ThS, BS. Nguyên Văn                                 | Duyệt   |
| m nang sức         | khoè                  | Tőt.cá                   | Giáng viên bộ môn Truyền N<br>Y Hà Nội              | hiêm Đł |
| CONTRACTOR NO.     | PERSONAL PROPERTY AND | 1                        |                                                     |         |

- Hoặc vào màn hình hồ sơ bệnh án chọn "Tất cả".

| S5 Kg<br>Camaba        | hào,<br>JYĚN PHẠM /<br>I 165 Cm | ANH QUỐC                         | ← Hồ sơ bệnh án          Vin chào,         NGUYÊN PHẠM ANH QUỐC                                                                                   |
|------------------------|---------------------------------|----------------------------------|----------------------------------------------------------------------------------------------------|
| Cập nh<br>xét ngi      | hật<br>hiệm                     | Hồ sơ<br>bệnh án                 | 65 Kg 165 Cm 64 A+                                                                                                    |
| Đặt lịch               |                                 |                                  | Biểu đồ xét nghiệm Chuiết                                                                                                    |
| Khám<br>Chuyển khoa    | Tư vấn<br>Trực tuyến            | Khám<br>Tổng quát                | 40<br>30<br>20<br>10                                                                                                    |
| <b>T</b><br>Xét nghiệm | Tâm soát<br>Ung thư             | Chăm sóc<br>Y tế tại nhà         | o<br>ddirmmiyy ddirmmiyy ddirmmiyy<br>Lịch sử khám bệnh                                                                                           |
| Cẩm nang sức           | c khoẻ                          | Tất cả<br>P<br>Sả<br>bảo Cải đật | Té, 10/03/2023 là ngày trước E Tro San ThS, BS. Thân Mạnh Hùng<br>Phố trưởng khoa Cấp cầu - BV<br>Nhiệt đói Trung ương<br>Truyền nhiễm - Việm gan |

Copyright © 2022 Medda. All rights by Beetech Company

#### 6. Cập nhật kết quả khám bệnh

- Trong màn hình chính chọn "Cập nhật xét nghiệm":

Nơi hiển thị lịch sử khám bệnh được sắp xếp theo thời gian khám để cho người dùng dễ dàng phân biệt và truy cập từng lịch sử khám một cách dễ dàng hơn.

- Hiển thị chi tiết thông tin từng lịch sử khám bệnh như sau:

| o 65 Kg                                 | ∓ 165 Cm             | A A+                     | Tạo mới                                     |              |
|-----------------------------------------|----------------------|--------------------------|---------------------------------------------|--------------|
| Cân nặng                                | 🛨 Chiêu cao          | Nhóm máu                 | T6, 10/03/2023   3 ngày trước               | III 💊 🧊      |
| Cập nh                                  | iật 👘                | Hồsơ                     | ThS, BS. Thân M                             | lạnh Hùng    |
| 🥑 xét ngł                               | niệm                 | bệnh án                  | Phó trường khoa Cấp<br>Nhiệt đới Trung ương | i cứu - BV   |
| t lịch                                  |                      |                          | Truyền nhiễm - Viêm gan                     |              |
| all all all all all all all all all all | 2.                   |                          | T6, 10/03/2023   12 ngày trước              | <b>• • •</b> |
| Khám<br>uyên khoa                       | Tư vấn<br>Trực tuyến | Khám<br>Tống quát        | PGS TS, BS. Đin<br>Hương                    | h Thị Thanl  |
|                                         |                      |                          | Bệnh viện Nhiệt đới T                       | rung ương    |
| U                                       | 8                    | <b>1</b>                 | 🗭 Truyền nhiễm - Viêm gan                   |              |
| t nghiệm                                | Tâm soát<br>Ung thư  | Chăm sóc<br>Y tế tại nhà | T6, 10/03/2023   1 tháng trước              | 1            |
|                                         |                      |                          | ThS, BS. Nguyễn                             | ı Văn Duyệt  |
| n nang sức                              | khoẻ                 | Tát cá                   | Giảng viên bộ môn Tr<br>Y Hà Nội            | uyền Nhiễm Đ |
|                                         | The second second    | 1                        | 00000                                       |              |

- Chọn một lịch sử trong danh sách, chọn nút "Chỉnh sửa" ở trên góc trên bên phải của màn hình:

+ (1) Thời gian khám bệnh:

| $\leftarrow$ | Tạo lịch s            | ử khám bệnh 🛛 🧍              |
|--------------|-----------------------|------------------------------|
| Tên b        | lác sĩ *              | Chọn Bác sĩ có trên hệ thống |
| ŝ            | Lê Anh Tuấn           |                              |
| Bạn đ        | ang chọn bác sĩ ngoài | i hệ thống                   |
| Địa đ        | iểm khám *            |                              |
| 0            | bệnh viện Bạch M      | lai                          |
| Ngày         | khám *                |                              |
|              | T2, 19/06/2023        |                              |
| * Cac        | mục bat buọc nhập     |                              |
|              |                       |                              |

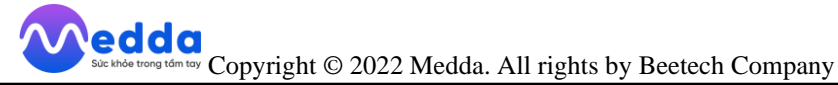

- + (2) Bác sĩ khám bệnh:
- Nhập tên bác sĩ (Nếu là bác sĩ không có trên hệ thống).
- Chọn ô "Bác sĩ có trên hệ thống?" để có thể hiển thị danh sách các bác sĩ.

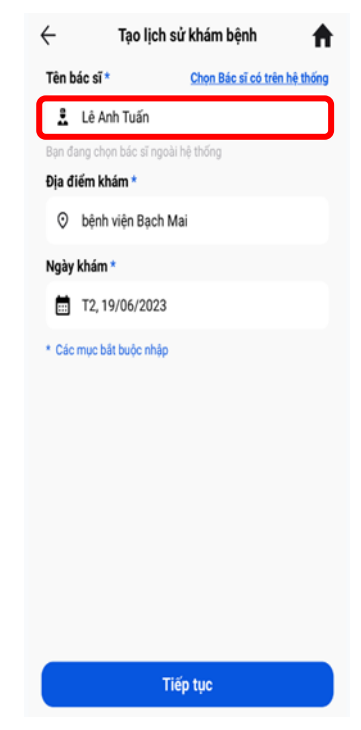

- + (3) Địa chỉ khám bệnh:
- Người dùng có thể nhập địa chỉ khám bệnh mà mình đã từng khám.

| ÷     | Tạo lịch            | sử khám bệnh 🛛 🏫             |
|-------|---------------------|------------------------------|
| Tên b | iác sĩ *            | Chọn Bác sĩ có trên hệ thống |
| 2     | Lê Anh Tuấn         |                              |
| Ban đ | ang chon bác sĩ ngọ | ài hệ thống                  |
| Địa đ | iểm khám *          |                              |
| 0     | bệnh viện Bạch I    | Mai                          |
| Ngày  | khám *              |                              |
|       | T2, 19/06/2023      |                              |
| * Cac | mục bàt buộc nhập   |                              |
|       | т                   | iếp tục                      |

- + (4) Chẩn đoán bệnh và lưu ý:
- Cập nhật chẩn đoán:

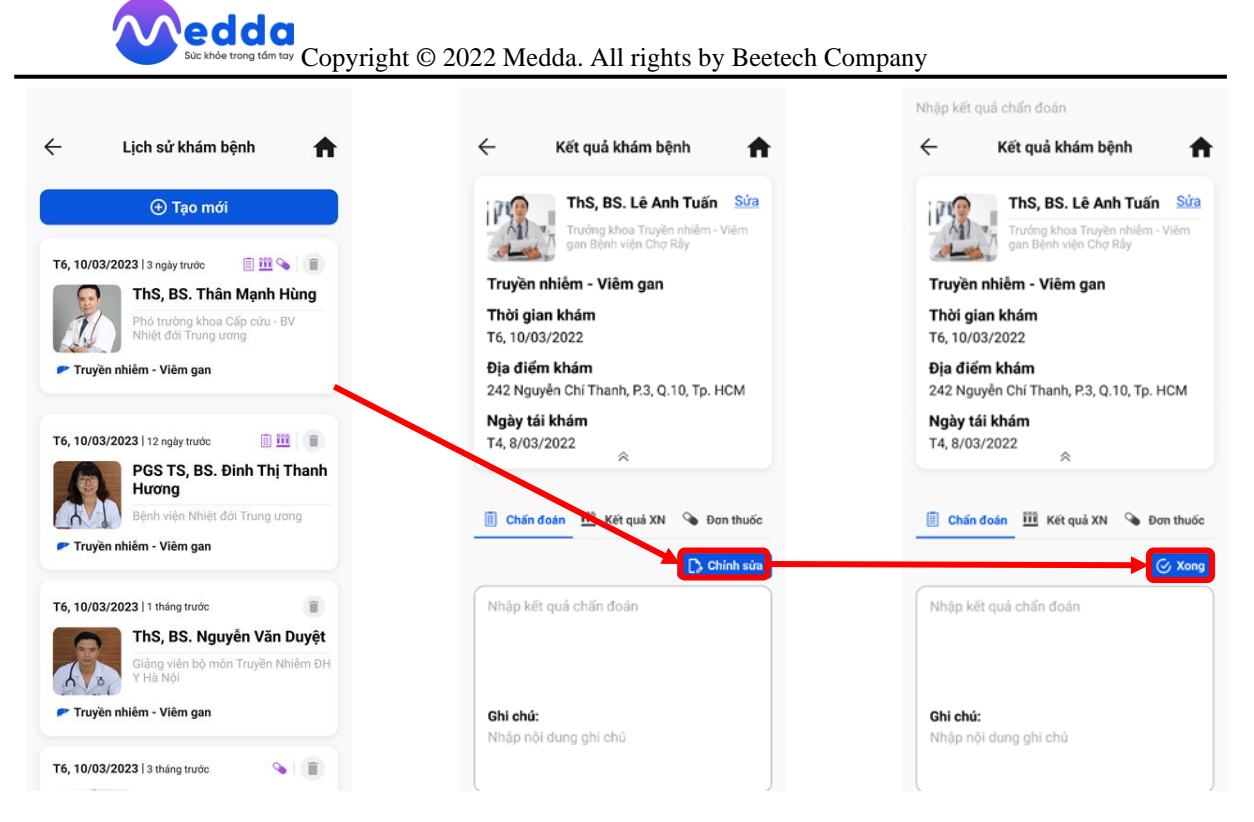

• Cập nhật kết quả xét nghiệm:

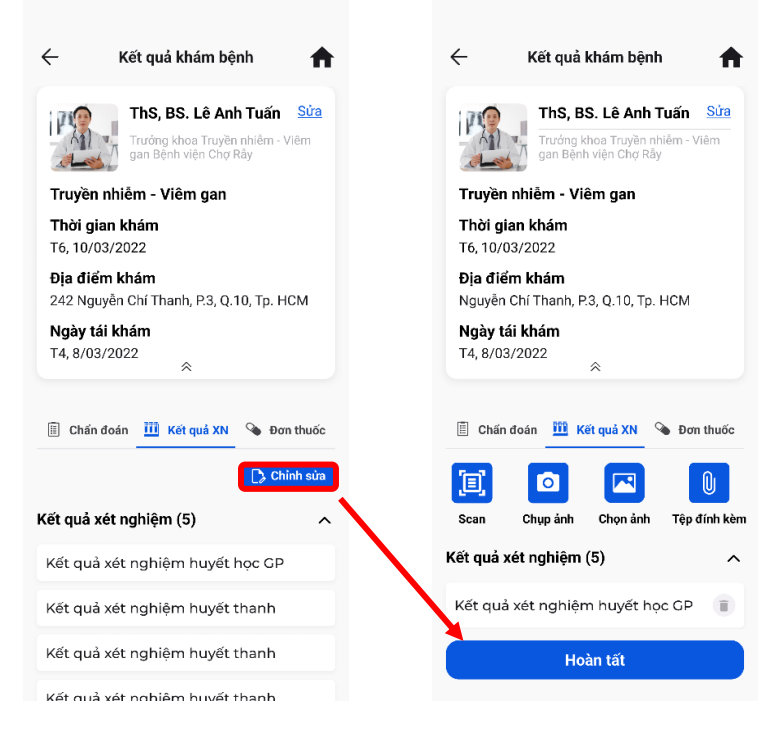

• Cập nhật đơn thuốc:

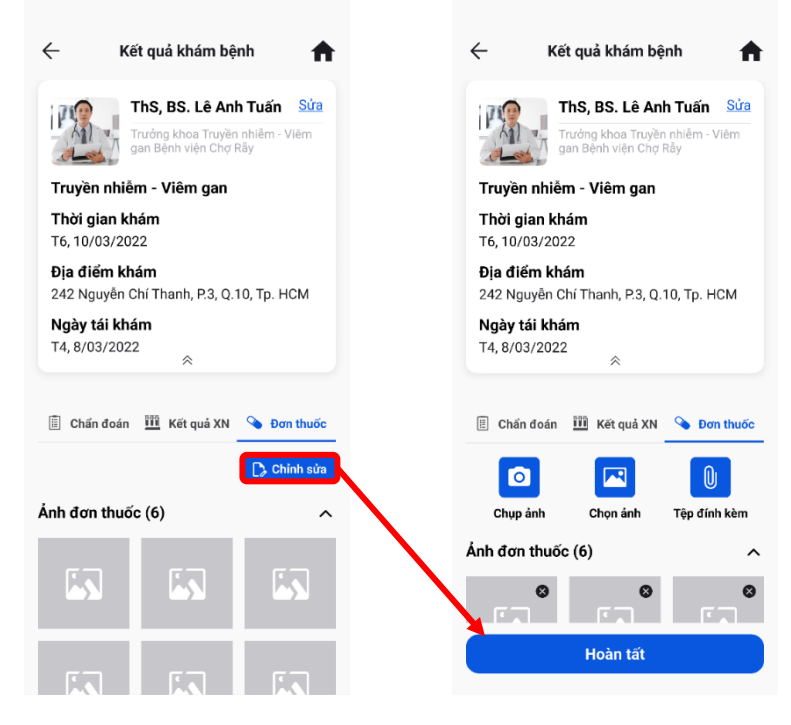

#### 7. Đặt lịch khám

- Chọn khám chuyên khoa ở màn hình chính hoặc chọn Lịch khám, sau đó chọn tạo mới.

Bạn có thể đặt lịch khám trực tuyến với các bác sĩ giỏi đến từ các phòng khám, bệnh viện lớn được tuyển chọn cẩn thận tỉ mỉ. Các bác sĩ được sắp xếp theo các dịch vụ giúp bạn dễ dàng chọn lựa. Có nhiều khung giờ khám cho bạn lựa chọn tránh việc trùng thời gian làm ảnh hưởng công việc.

- Có 2 dịch vụ khám chuyên khoa bao gồm: khám trực tiếp hoặc tư vấn trực tuyến.

#### 7.1. Khám chuyên khoa

- Sau khi chọn được chuyên khoa hệ thống sẽ hiển thị ra danh sách các bác sĩ có trong hệ thống thuộc chuyên khoa vừa chọn.

| Suc khde trong tdm toy Copyright                                 | © 2022 Medda. All rights by Beetech C         | Company                                                                            |
|------------------------------------------------------------------|-----------------------------------------------|------------------------------------------------------------------------------------|
| Xin chào,<br>NGUYÊN PHẠM ANH QUỐC                                | Chuyên khoa           Truyền nhiễm - Viêm gan | ← Chuyên khoa Truyền nhiễm Viễm gan Nội tiết Đái tháo đường Huy                    |
| Cập nhật                                                         | Nội tiết - Đái thảo đường >                   | Q, Tim kiếm Bệnh viện<br>Toàn quốc 📑                                               |
| Đặt lịch                                                         | 😽 Tim mạch - Huyết áp >                       | ThS, BS. Thân Mạnh<br>Hùng<br>Phó trường khoa Cấp cứu - BV Nhiệt<br>đối Trung ương |
| Khám Tư vấn Khám                                                 | 🎒 Ung bứu 📏                                   | <ul> <li>Nguyên Chi Thanh, P. 3, Q. 10, Tp. HCM</li> <li>Đặt lịch ngay</li> </ul>  |
| Chuyên khoa<br>Trực tuyến<br>Tổng quất                           | Thận - Tiết niệu     >                        | PGS TS, BS. Đinh Thị<br>Thanh Hương<br>Bênh viện Nhiệt đới Trung ương              |
| Xét nghiệm Tâm soát Chăm sóc<br>Việt nghiệm Ung thư Y tế tại nhà | ♥ Tiêu hoá >                                  | Nguyen Trai, P. Nguyen Gr. Imin, C. I., Ip. HCM     Dật lịch ngay                  |
| Cấm nang sức khoẻ Tất cả                                         | Cơ xương khóp                                 | ThS, BS. Nguyễn Văn O<br>Duyệt<br>Giảng viên bộ môn Truyền Nhiễm ĐH<br>Y Hà Nội    |
| n 🗃 🥵 🏟<br>Trang chủ Lịch khám Thông bảo Cài đặt                 |                                               | 9 Nguyên Văn Đậu, P. 5, Q. Phú Nhuện, Tp. HCM<br>Đật lịch ngay                     |

- Sau khi chọn bác sĩ hệ thống sẽ hiển thị ra danh sách các lịch làm việc bác sĩ. Bạn cần chọn ngày và giờ bạn khám.

- Sau khi chọn được ngày và giờ khám bấm chọn "Tiếp tục" để đến trang thông tin bệnh nhân.

| ÷                            | Đặt lịch khám                                                                   | •                              |   | ÷                                       | Thông tin bệnh nhân 🛛 🏠                                    |
|------------------------------|---------------------------------------------------------------------------------|--------------------------------|---|-----------------------------------------|------------------------------------------------------------|
|                              | T <b>hS, BS. Thân</b><br><b>Hùng</b><br>Phó trường khoa C<br>Ihiệt đới Trung ươ | Mạnh 🗢<br>ấp cứu - BV<br>ng    |   | Họ và t<br>Nguyễn<br>Ngày si<br>27/04/1 | <b>ên <u>Sửa</u></b><br>Phạm Anh Quốc<br><b>inh</b><br>999 |
| Khám trực<br>Tư vấn trực     | tiếp<br>: tuyến                                                                 | •<br>•                         |   | <b>Email</b><br>Npaq27                  | 04@gmail.com                                               |
| Địa chỉ khám<br>Nguyễn Chí T | 'hanh, P.3, Q.10,                                                               | Tp. HCM                        |   | <b>Số điệr</b><br>0974703               | <b>1 thoại</b><br>3313                                     |
| <b>Chọn ng</b><br>T6, 1/03/2 | <b>ày</b><br>023 9                                                              | <b>Chọn giờ</b><br>1:00 - 9:30 |   | <b>Giới tín</b><br>Nam                  | h                                                          |
| 8:00 - 8:30                  | 8:30 - 9:00                                                                     | 9:00 - 9:30                    |   | Địa chí<br>12 Nguy<br>Tp. HCm           | ễn Văn Giai, P. ĐaKao, Q. 1,<br>1                          |
| 9:30 - 10:00                 | 10:00 - 10:30                                                                   | 10:30 - 11:00                  | , | Fình trạn                               | g sức khoẻ                                                 |
|                              | 11:30 - 12:00                                                                   | 13:30 - 14:00                  |   | Vui lòng g<br>bạn.                      | hi rõ triệu chứng, tình trạng sức khoẻ của                 |
| 14:00 - 14:30                | 14:30 - 15:00                                                                   | 15:00 - 15:30                  |   |                                         |                                                            |
| 15:30 - 16:00                | 16:00 - 16:30                                                                   | 16:30 - 17:00                  |   |                                         |                                                            |
|                              | Tiếp tục                                                                        |                                |   |                                         | Tiếp tục                                                   |

- Có thể sửa thông tin bệnh nhân để có thể đặt lịch hộ người thân. Và nhập tình trạng sức khỏe hiện tại.

- Nếu tất cả thông tin là chính xác chọn "Xác nhận" để hoàn thành đặt lịch.
- Sau khi đặt khám thành công người bệnh có thể "Xem lại lịch khám".

| Thông t     Thông t               | in đặt khám 🔒                               |      | Đặt khár              | n thành công!                                          |
|-----------------------------------|---------------------------------------------|------|-----------------------|--------------------------------------------------------|
| Trưởng l<br>gan Bện               | khoa Truyền nhiễm - Viêm<br>nh viện Chợ Rẫy |      | Phi                   | ếu khám                                                |
| Họ và tên<br>Ngày sinh            | Nguyễn Phạm<br>Anh Quốc<br>27/04/1999       |      | Ths,                  | BS. Thân Mạnh Hùng                                     |
| Ngày khám<br>Giờ khám             | T6, 10/03/2023<br>9:00 AM                   |      | Ngày khám<br>Giờ khám | či Trung uơng<br>T6, 10/03/2023<br>9:00 AM             |
| Thời gian dự kiến<br>Địa chỉ khám | 30 phút<br>242 Nguyễn Chí Thanh,            |      | Địa chỉ khám          | 30 phưt<br>242 Nguyễn Chí Thanh,<br>P.3, Q.10, Tp. HCM |
|                                   | P.3, Q.10, Tp. HCM                          |      | Quay                  | ề trang chủ                                            |
|                                   |                                             |      |                       |                                                        |
| Xá                                | c nhận                                      | ┣——→ | Xem                   | lịch khám                                              |

#### \* Đặt lịch khám hộ:

- Người dùng vẫn sẽ thao tác đặt lịch khám như bình thường đến bước "Thông tin bệnh nhân" chọn "Sửa".

- Chỉnh sửa thông tin bệnh nhân thành thông tin của người muốn đặt hộ bấm "Hoàn tất" để sang màn hình "Thông tin đặt khám" và nhấn "Xác nhận".

|                                                                                                    |                                                                                                    | Sứa thông tin đặt khảm |
|----------------------------------------------------------------------------------------------------|----------------------------------------------------------------------------------------------------|------------------------|
| ← Đặt lịch khám <b>↑</b>                                                                                                    | ← Thông tin bệnh nhân <b>↑</b>                                                                            | Họ và tên *            |
| ThS, BS. Thân Mạnh 🔍                                                                                                    | Họ và tên<br>Nguyễn Phạm Anh Quốc                                                                         | Thanh Tú               |
| Phó trường khoa Cấp củu - BV                                                                                                    |                                                                                                    | Ngày sinh *            |
| Khám trực tiếp                                                                                                    | 27/04/1999                                                                                                | 30/01/2001             |
| Tư vấn trực tuyến                                                                                                    | Email<br>Npaq2704@gmail.com                                                                               | Số điện thoại *        |
| Địa chỉ khám                                                                                                    | Số điện thoại                                                                                             | 0896517630             |
| One         Nguyễn Chí Thanh, P.3, Q.10, Tp. HCM           Chọn ngày         Chọn giờ           T6, 1/03/2023         9:00 - 9:30           8:00 - 8:30         8:30 - 9:00 | 0974703313<br><b>Giới tính</b><br>Nam<br><b>Địa chỉ</b><br>12 Nguyễn Văn Giai, P. ĐaKao, Q. 1,<br>Tp. HCm | Giới tính *<br>│ Nam   |
| 9:30 - 10:00 10:00 - 10:30 10:30 - 11:00                                                                                                    | Tình trạng sức khoẻ                                                                                       |                        |
| 11:30 - 12:00 13:30 - 14:00                                                                                                    | Vui lòng ghi rõ triệu chứng, tình trạng sức khoẻ của bạn.                                                 |                        |
| 14:00 - 14:30 14:30 - 15:00 15:00 - 15:30                                                                                                    |                                                                                                    |                        |
| 15:30 - 16:00 16:00 - 16:30 16:30 - 17:00                                                                                                    |                                                                                                    |                        |
| Tiếp tục                                                                                                    | Tiếp tục                                                                                                  | Hoàn tất               |

#### 7.2. Khám trực tuyến

Đây là hình thức thăm khám mà người bệnh và bác sĩ không cần gặp mặt trực tiếp. Theo đó, cả hai bên sẽ tương tác với nhau thông qua thiết bị kết nối Internet có khả năng truyền hình ảnh và âm thanh như smartphone, máy tính bảng. Lúc này, bác sĩ chủ yếu quan sát hình ảnh, cập nhật triệu chứng bệnh nhân gặp phải để xác định tình trạng bệnh.

- Tiết kiệm thời gian đi lại;
- Tiết kiệm chi phí;
- Dễ dàng thao tác;
- Thời gian khám linh hoạt;
- Hạn chế tối đa nguy cơ lây nhiễm.

Sau khi vào màn hình chính chọn vào "Lịch khám" bạn chọn "Tạo mới" sau đó bạn chọn "Chuyên khoa" mà mình muốn thăm khám.

- Tiếp theo bạn chọn bác sĩ mà mình muốn khám.
- Sau đó bấm "Đặt lịch ngay".
- Chọn vào "Tư vấn trực tuyến".
- Người dùng có thể chọn ngày tháng và giờ thăm khám.

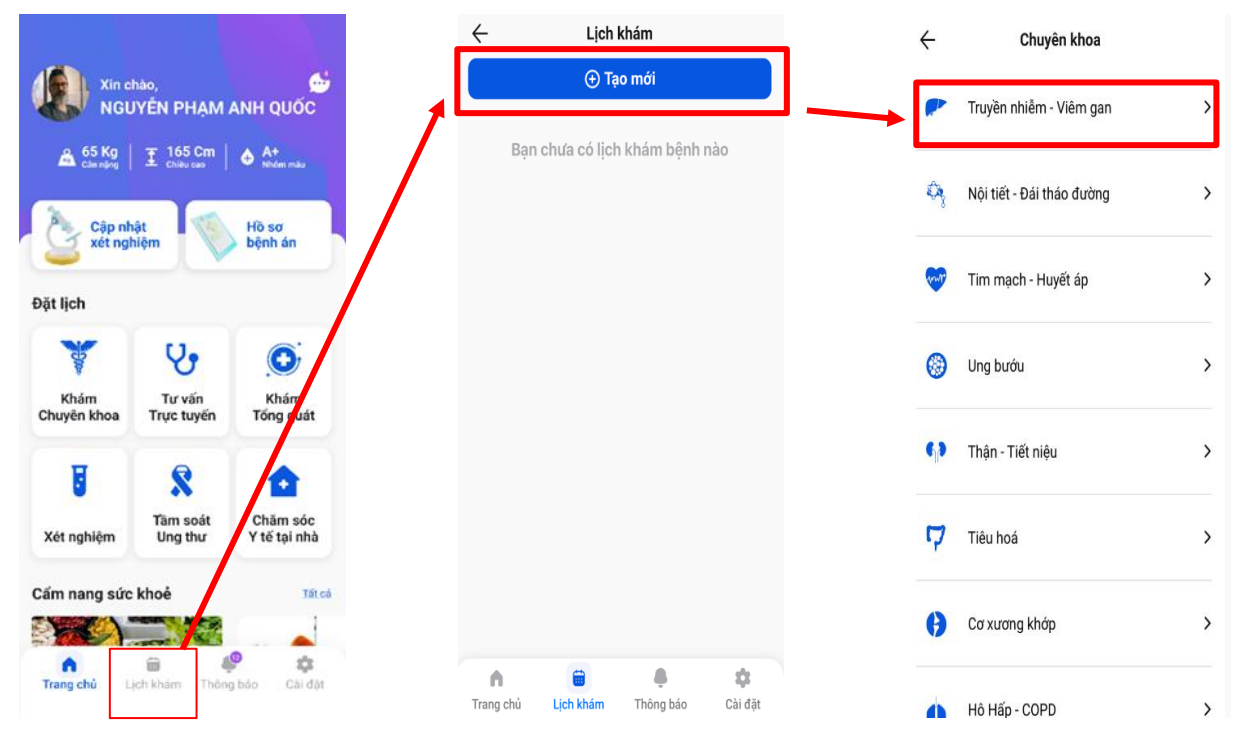

| Súc khóẻ trong tẩm tay Copyright                               | © 2022 Medda. All                       | rights by Beetech                                    | Company                                                                            |
|----------------------------------------------------------------|-----------------------------------------|------------------------------------------------------|------------------------------------------------------------------------------------|
| ← Tư vấn trực tuyến                                            | ← Đặt lịch                              | khám 🏫                                               | ← Đặt lịch khám 🛉                                                                  |
| Truyền nhiễm<br>Viễm gan Nội tiết<br>Đái tháo đường Tim<br>Huy | ThS, BS.<br>Trưởng kho:<br>gan Bệnh vi  | Lê Anh Tuấn 🔹<br>a Truyền nhiễm - Viêm<br>ện Chợ Rây | ThS, BS. Lê Anh Tuán •<br>Trưởng khoa Truyền nhiễm - Viêm<br>gan Bệnh viện Chợ Rậy |
| Toàn quốc                                                      | Khám trực tiếp                          | 0                                                    | Khám trực tiếp                                                                     |
| Trưởng khoa Truyền nhiễm - Viêm<br>gan Bệnh viện Chợ Rây       | Tư vấn trực tuyến<br>Giá khám: 500.000Đ | 0                                                    | Tư vấn trực tuyến        Giá khám: 500.000Đ                                        |
| Giá khám: 500.000D Đặt lịch ngay                               | Chọn ngày                               | Chọn giờ                                             | Chọn ngày         Chọn giờ           T6, 1/03/2023         9:00 - 9:30             |
| PGS TS, BS. Nguyễn thị 🔿 Bích Đào                              | < Tháng 3                               | , 2023 >                                             | 8:00 - 8:30 8:30 - 9:00 9:00 - 9:30                                                |
| Trưởng khoa Truyền nhiễm - Viêm gan Bệnh viện Chợ Rây          | T2 T3 T4 T5                             | 5 T6 T7 CN                                           | 9:30 - 10:00 10:00 - 10:30 10:30 - 11:00                                           |
| 215F Nguyễn Trãi, P. Nguyễn Cư Trinh, Q.1,<br>Tp.HCM           | 27 28 1 2<br>6 7 8 9                    | 3 4 5<br>10 11 12                                    | 11 00 - 11:30 11:30 - 12:00 13:30 - 14:00                                          |
| Gia kham: 500.0000 Đặt lịch ngày                               | 13 14 15 16                             | 17 18 19                                             | 14:00 - 14:30   14:30 - 15:00   15:00 - 15:30                                      |
| ThS, BS. Đào Bùi Quý 🔿<br>Quyền                                | 20 21 22 23                             | 24 25 26                                             | 15:30 - 16:00 16:00 - 16:30 16:30 - 17:00                                          |
| Trưởng khoa Truyền nhiễm - Viêm<br>gan Bệnh viện Chơ Rây       | 07 00 00 00                             |                                                      | 17:00 - 17:30 17:30 - 18:00 18:00 - 18:30                                          |
| 23 Nguyễn Văn Đậu, P. 5, Q. Phú Nhuận, Tp. HCM                 | Tiếp                                    | tục                                                  | Tiếp tục                                                                           |
| Giá khám: 500.000Đ Đặt lịch ngay                               |                                         |                                                      |                                                                                    |

- Sau khi chọn được ngày và giờ khám bấm chọn "Tiếp tục" để đến trang thông tin bệnh nhân.

- Sau khi đến màn hình "Thông tin đặt khám" tại đây có các phương thức thanh toán cho người dùng lựa chọn: MOMO, Vietcombank,....

- Nếu thông tin đã chính xác người bệnh bấm chọn "Xác nhận" để đặt lịch.
- Sau khi đặt khám thành công người bệnh có thể "Xem lại lịch khám".

| Họ và tên       Sửa         Nguyễn Phạm Anh Quốc       Image: Strain Strain Strai                                                     | Họ và tên Sửa   Ngay sinh   27/04/1999   Email   Npaq2704@gmail.com   Ngày sinh   27/04/1999   Số điện thoại   0974703313   Giới tính   Nam   Địa chi   12 Nguyễn Văn Giai, P. ĐaKao, Q. 1,   Thời gian dự kiến   9   Khám   Thời gian dự kiến   Số điện thoại   0974703313     Ngày khám   Thời gian dự kiến   Ngày khám   12 Nguyễn Văn Giai, P. ĐaKao, Q. 1,   Thời gian dự kiến   12 Nguyễn Văn Giai, P. ĐaKao, Q. 1,   Thời gian dự kiến   Ngày khám   Thời gian dự kiến   Sử thong ghỉ rô triệu chúng, tinh trang sức khoẻ của   Ngh nộ triệu chúng, tinh trang sức khoẻ của     Phương thức thanh toán                    | Thông tin bệnh nhân                                                      | ← Thông tin đặt khám                                                             | Dăt khám thàr                                 |
|----------------------------------------------------------------------------------------------------|----------------------------------------------------------------------------------------------------|--------------------------------------------------------------------------|----------------------------------------------------------------------------------|-----------------------------------------------|
| Email       Ho và tên       Nguyễn Phạm         Npad2704@gmail.com       Ngày sinh       27/04/1999         Số điện thoại       0974703313       Giới tính         Ograf Diá chỉ       Ngày khám       T6, 10/03/2023         Giới tính       Ngày khám       9:00 AM         Dja chỉ       30 phút       Quay về tran         Thời gian dự kiến       30 phút                                                                                                    | Email       Họ và tên       Nguyễn Phạm         Npaq2704@gmail.com       Ngày sinh       27/04/1999         Số điện thoại       0974703313       Giớ khẩm         Số điện thoại       0974703313       Diệ chỉ         Giới tính       Ngày khẩm       Thời gian khẩm         Ngày khẩm       9:00 AM       Quay về tran         Địa chỉ       12 Nguyễn Yăn Giai, P. ĐaKao, Q. 1,       Giá tên (dự kiến)       30 phút         Trhởi gian dự kiến       30 phút       Giá tên (dự kiến)       5.000.000Đ         Vư lông ghỉ rồ triệu chúng, tình trạng sức khoẻ của       Phương thức thanh toán       Phương thức thanh toán | Họ và tên <u>Sửa</u><br>Nguyên Phạm Anh Quốc<br>Ngày sinh<br>Saữo (1900) | ThS, BS. Thân Mạnh Hùng<br>Phó trưởng khoa Cấp cứu - BV<br>Nhiệt đối Trung ương  | ThS, BS. Lé<br>Trướng khoa T<br>an Bênh viện  |
| 0974703313<br>Giới tính<br>Nam<br>Địa chỉ<br>12 Nguyễn Văn Giai, P. ĐaKao, Q. 1,<br>TP. HCM<br>Giá tiền (dự kiến) 5.000.000Đ                                                                                                    | 0974703313       Dia chi khám         Giới tính Nam       Ngày khám       T6, 10/03/2023         Giờ khám       9:00 AM         Địa chi       12 Nguyễn Văn Giai, P. ĐaKao, Q. 1, Tp. HCM         Trình trạng sức khoẻ       Giá tiền (dự kiến)         Vui lông ghỉ rồ triệu chứng, tình trạng sức khoẻ của ban.       Phương thức thanh toán                                                                                                    | Email<br>Npaq2704@gmail.com<br>Số điện thoại                             | Họ và tên Nguyên Phạ<br>Anh Qui<br>Ngày sinh 27/04/199<br>Số điện thoại 09747033 | n Ngày khám<br>9 Giờ khám<br>3 Thời gian khám |
| 12 Nguyễn Văn Giai, P. ĐaKao, Q. 1,     Thời gian dự kiến     30 phút       Tp. HCM     Giá tiền (dự kiến)     5.000.000Đ                                                                                                    | I2 Nguyên Vân Giai, P. ĐaKao, Q. 1,     Thời gian dự kiến 30 phứt       Tp. HCM     Giá tiền (dự kiến) 5.000.000Đ       Vui lông ghi rô triệu chứng, tình trạng sức khoẻ của     Phương thức thanh toán                                                                                                    | 0974703313<br>Giới tính<br>Nam<br>Địa chỉ                                | Ngày khẩm T6, 10/03/202<br>Giờ khẩm 9:00 A                                       | 3<br>M Quay về trang                          |
|                                                                                                    | Vui lòng ghi rõ triệu chứng, tình trạng sức khoẻ của bạn.     Phương thức thanh toán                                                                                                    | 12 Nguyễn Văn Giai, P. ĐaKao, Q. 1,<br>Tp. HCM                           | Thời gian dự kiến     30 ph       Giá tiền (dự kiến)     5.000.000               | t<br>Đ                                        |
| Vi MOMO   Image: Second second seco |                                                                                                    | Tiếp tục                                                                 | Xác nhận                                                                         | Xem lịch khá                                  |

#### \* Đặt lịch khám hộ:

- Người dùng vẫn sẽ thao tác đặt lịch khám như bình thường đến bước "Thông

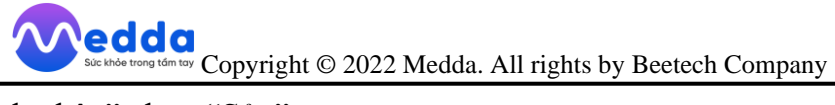

tin bệnh nhân" chọn "Sửa".

- Chỉnh sửa thông tin bệnh nhân thành thông tin của người muốn đặt hộ bấm "Hoàn tất" để sang màn hình "Thông tin đặt khám" và nhấn "Xác nhận".

|               |                                           |                    |                |                                                 |            | ÷ *           | ← Sửa thông tin đậ | Sửa thông tin đặt khám | ← Sửa thông tin đặt khám |
|---------------|-------------------------------------------|--------------------|----------------|-------------------------------------------------|------------|---------------|--------------------|------------------------|--------------------------|
| $\leftarrow$  | Đặt lịch khám                             | <b>f</b>           | $\leftarrow$   | Thông tin bệnh nhân                             | <b>f</b>   | Họ và tên *   | Họ và tên *        | Họ và tên *            | Họ và tên *              |
| 1700 - 1      | ΓhS, BS. Lê Anh                           | Tuấn 🗢             | Họ             | và tên                                          | <u>Sửa</u> | Thanh Tú      | Thanh Tú           | Thanh Tú               | Thanh Tú                 |
|               | Trưởng khoa Truyền<br>Jan Bệnh viện Chợ R | nhiễm - Viêm<br>ây | Ngu            | uyễn Phạm Anh Quốc                              |            | Ngày sinh *   | Ngày sinh *        | Ngày sinh *            | Ngày sinh *              |
| Khám trực     | tiếp                                      | 0                  | Ng<br>27/      | 04/1999                                         |            | 30/01/2001    | 30/01/2001         | 30/01/2001             | 30/01/2001               |
| Tư vấn trực   | : tuyến                                   | •                  | Em             | ail<br>ag2704@gmail.com                         |            | Số điện thoại | Số điện thoại *    | Số điện thoại *        | Số điện thoại *          |
| Giá khám: 500 | 0.000Đ                                    |                    | Số             | điện thoại                                      |            | 089651763     | 0896517630         | 0896517630             | 0896517630               |
| Chon ng       | àv C                                      | non giờ            | 097            | 4703313                                         | _          | Giới tính *   | Giới tính *        | Giới tính *            | Giới tính *              |
| T6, 1/03/2    | 9:023                                     | 0 - 9:30           | Gió<br>Nar     | <b>ri tính</b><br>m                             |            | Nam           | 🔵 Nam 💿 Nữ         | 🗌 Nam 💿 Nữ 🔤 H         | 🗌 Nam 💿 Nữ 🔅 Khá         |
| 8:00 - 8:30   | 8:30 - 9:00                               | 9:00 - 9:30        | Địa            | <b>i chỉ</b><br>Ngưyễn Văn Giai, P. ĐaKao, O. 1 |            |               |                    |                        |                          |
| 9:30 - 10:00  | 10:00 - 10:30                             | 10:30 - 11:00      | Tp.            | HCm                                             |            |               |                    |                        |                          |
|               | 11:30 - 12:00                             | 13:30 - 14:00      | Tình           | trạng sức khoẻ                                  |            |               |                    |                        |                          |
| 14:00 - 14:30 | 14:30 - 15:00                             | 15:00 - 15:30      | Vui li<br>bạn. | òng ghi rõ triệu chứng, tình trạng sức          | khoẻ của   |               |                    |                        |                          |
| 15:30 - 16:00 | 16:00 - 16:30                             | 16:30 - 17:00      |                |                                                 |            |               |                    |                        |                          |
| 17:00 - 17:30 | 17:30 - 18:00                             | 18:00 - 18:30      |                |                                                 |            |               |                    |                        |                          |
|               | Tiếp tục                                  |                    |                | Tiếp tục                                        |            |               | Hoàn tất           | Hoàn tất               | Hoàn tất                 |

#### 8. Đặt lịch khám dịch vụ

#### 8.1. Khám tổng quát

- Vào màn hình chính chọn "Khám tổng quát".

- Người dùng chọn "Khám tổng quát cá nhân" hoặc "Khám tổng quát doanh nghiệp".

- Sau khi chọn dịch vụ khám và ngày giờ người dùng xác nhận là đã hoàn thành

| Xin chào,                                                                                                    |                                                                                                    | ← Khám tống quát                                                                                                    | < Q                                                                                                    |
|----------------------------------------------------------------------------------------------------|----------------------------------------------------------------------------------------------------|----------------------------------------------------------------------------------------------------|----------------------------------------------------------------------------------------------------|
| 0 65 Kg   7 16                                                                                                    | 5 Cm                                                                                                    | Khám tổng quát Cá nhân                                                                                                    | Khám tổng quát Cá nhân<br>(cơ bản)                                                                                                    |
| 🕰 Can nàng   🕹 Chiến                                                                                                    | u cao   🖶 Nhôm máu                                                                                                    |                                                                                                    | Lorem ipsum dolor sit amet consectetur. Ac<br>eget maecenas viverra at morbi turpis semper<br>sed. Mi proin malesuada nec accumsan in non                                                                                                    |
| Cập nhật<br>xét nghiệm                                                                                                    | Hồ sơ<br>bệnh án                                                                                                    | Gôi Cơ bản<br>Giả từ: 1.000.000d                                                                                                    | ultricies. In amet pharétra dolor nunc et nunc<br>nulla nulla et. Id venenatis aliquam cursus<br>tristique.                                                                                                    |
| lich                                                                                                    |                                                                                                    | R                                                                                                    | Bệnh viện Đại học Y dược                                                                                                    |
|                                                                                                    |                                                                                                    | Gối Nâng cao                                                                                                    | Danh mục khám (Gói cơ bản)                                                                                                    |
| ¥ Y                                                                                                    | <b>9</b> . <b>O</b>                                                                                                    |                                                                                                    | Kham lam sang ✓ Khám tổng quát và tư vấn sức khoẻ sau thăn khám                                                                                                    |
| Khám Tư v<br>Iyên khoa Trực t                                                                                                    | văn Khám<br>cuyến Tổng quát                                                                                                    | Khám tổng quát Doanh nghiệp                                                                                                    | ✓ Khám mắt, đo thị lực                                                                                                    |
| <b>H</b> 6                                                                                                    |                                                                                                    |                                                                                                    | ✓ Khám tai mũi họng ✓ Khám răng                                                                                                    |
| Ŭ N                                                                                                    |                                                                                                    | Gói Cơ bản 🖂                                                                                                    | Khám phụ khoa (phụ nữ đã có gia đình)                                                                                                    |
| t nghiệm Ung                                                                                                    | thư Y tế tại nhà                                                                                                    |                                                                                                    | Xét nghiệm máu                                                                                                    |
| n nang sức khoẻ                                                                                                    | <u>Tất cả</u>                                                                                                    |                                                                                                    | Do hoạt độ ALT, hoạt độ AST, hoạt độ GGT     Do hoạt độ GGT     Do hoạt độ GGT     Do hoạt độ GGT     Do hoạt độ GGT     Do hoạt độ GGT     Do hoạt độ ALT, hoạt độ AST, hoạt độ GGT     Do hoạt độ ALT, hoạt độ AST, hoạt độ GGT     Do hoạt độ ALT, hoạt độ AST, hoạt độ GGT     Do hoạt độ ALT, hoạt độ AST, hoạt độ GGT     Do hoạt độ ALT, hoạt độ AST, hoạt độ GGT     Do hoạt độ ALT, hoạt độ AST, hoạt độ GGT     Do hoạt độ ALT, hoạt độ AST, hoạt độ GGT     Do hoạt độ AST, hoạt độ GGT     Do hoạt độ AST, hoạt độ GGT     Do hoạt độ AST, hoạt độ GGT     Do hoạt độ AST, hoạt độ GGT     Do hoạt độ AST, hoạt độ GGT     Do hoạt độ AST, hoạt độ GGT     Do hoạt độ AST, hoạt độ GGT     Do hoạt độ AST, hoạt độ GGT     Do hoạt độ AST, hoạt độ GGT                                                                                                    |
|                                                                                                    |                                                                                                    | Con Gối Năng cao                                                                                                    | <ul> <li>HBsAg miên dịch tự động</li> </ul>                                                                                                    |
|                                                                                                    |                                                                                                    | Gui Mariy Cau                                                                                                    | HBsAb định lượng                                                                                                    |
| ng chủ Lịch Khám                                                                                                    | Thông bảo Cải đặt                                                                                                    |                                                                                                    | ✓ HBSAb định lượng Đặt lịch ngay                                                                                                    |
| - Đặt lịch                                                                                                    | Thông bảo Cải đặt                                                                                                    | ← Thông tin bệnh nhân                                                                                                    | HBSAb dinh lượng       Đặt lịch ngay       C                                                                                                    |
| - Đặt lịc<br>Khám tổng<br>(cơ                                                                                                    | th khám rước vài dật<br>ch khám rước vài dật                                                                                                    | Connang cao                                                                                                    | HBSAb định lượng Đặt lịch ngay Chí lịch ngay Khám tổng quát Cá nhân (cơ bản)                                                                                                    |
| - Đặt lịc<br>Khám tổng<br>(cơ<br>Bệnh viện                                                                                                    | th khám<br>quát Cá nhân<br>bán)<br>Bệnh viện<br>Đại học Y dược                                                                                                    | Connaity Cao Thông tin bệnh nhân Họ và tên Nguyễn Phạm Anh Quốc Ngày sinh 27/04/1999                                                                                                    | HBSAb djnh lượng           Đặt lịch ngay           Đặt lịch ngay           Chân tổng quát Cả nhân<br>(cơ bản)           Torm ipsum dolor sit amet consectetur. Ac<br>eget maecenas vierra at moch turpis semper<br>outtricies. In amet pharetra dolor nunc et nuncul<br>utricies. In amet pharetra dolor nunc et nuncul<br>nulla nulla et, là venenatis aliquam cursus                                                                                                    |
| ng chủ Lịch khảm<br>- Đặt lịc<br>Khám tổng<br>(cơ<br>3ệnh viện<br>Họ và tên                                                                                                    | Thông bào<br>Cài dật<br>th khẩm<br>Quất Cả nhân<br>bản)<br>Bệnh viện<br>Đại học Y dược<br>Nguyện Phạm Anh<br>Quốc                                                                                                    | Connaity Cao Thông tin bệnh nhân Họ và tên Nguyễn Phạm Anh Quốc Ngày sinh 27/04/1999 Email Npaq2704@gmail.com                                                                                                    | HBSAb djinh lượng           Đặt lịch ngay           Đặt lịch ngay           Khám tổng quát Cá nhân<br>(cơ bản)           Lorem ipsum dolor sit amet consectetur. Ac<br>eget maecenasi vierna at met phartera dolor nunc et nunch<br>nulla nulla et. ld venenatis aliquam cursus<br>tratique.           Noi khám                                                                                                    |
| ng chủ Lịch khảm<br>- Đặt lịc<br>Khám tổng<br>(cơ<br>3ệnh viện<br>4ọ và tên<br>Ngày sinh                                                                                        | th khám<br>quát Cá nhân<br>bản)<br>Bệnh viện<br>Đại học Y dược<br>Nguyên Phạm Anh<br>Quốc<br>27/04/1999                                                                                                    | Connaity Cao Thông tin bệnh nhân Họ và tên Nguyễn Phạm Anh Quốc Ngà sinh 27/04/1999 Email Npaq2704@gmail.com Số điện thoại 007/707373                                                                                                    | HBSAb djinh lượng           Đặt lịch ngay           Đặt lịch ngay           Các lịch ngay           Khám tổng quát Cá nhân<br>(cơ bản)           Torren (paum dólơi sit amet consectetur. Ac<br>opet masconas vivera at moch turpis sempre<br>sel. Mỹ rói malesuada noch dolor nunc et nunc<br>utricies. In amet phanetra ádoir nunc et nunc<br>utricies. In amet phanetra ádoir nunc et nunc<br>tristique.           Noi khám           Bệnh viện Đại học Y dược                                                                                                    |
| <ul> <li>Đặt lịc</li> <li>Đặt lịc</li> <li>Khám tổng</li> <li>Khám tổng</li> <li>(cơ</li> <li>Bệnh viện</li> <li>Họ và tên</li> <li>Ngày sinh</li> <li>Số điện thoại</li> </ul> | Thông bào<br>Cài dàt<br>th khám<br>quát Cá nhân<br>bản)<br>Bệnh viện<br>Đại học Y dược<br>Nguyên Phạm Anh<br>Quốc<br>27/04/1999<br>0974703313                                                                                                    | Connaity Cao Thông tin bệnh nhân Họ và tên Nguyễn Phạm Anh Quốc Ngày sinh 27/04/1999 Email Npaq2704@gmail.com Số điện thoại 097/4703313 Giới tính                                                                                                    | HBSAb dịnh lượng          Đặt lịch ngay         Đặt lịch ngay         C         Khám tổng quát Cá nhân<br>(cơ bản)         Norm (saum dolor sit amet consecteur. Ac<br>opet maerona vivera at moch scriptis sempre<br>ed. Mi printers at moch scriptis sempre<br>ed. Mi printers at moch scriptis sempre<br>vitrices. In amet phanetra dolor nunc et turux<br>uitrices. In amet phanetra dolor nunc et turux<br>vitrices. In amet phanetra dolor nunc et turux<br>vitrices. In amet phanetra dolor nunc et turux<br>vitrices. In amet phanetra dolor nunc et turux<br>vitrices. In amet phanetra dolor nunc et turux<br>vitrices. In amet phanetra dolor nunc et turux         Noi khám<br>Bệnh viện Đại học Y được         Giá:       Xem chi tiết<br>Chọn ngày                                                                                                    |
| ng chủ Lịch khảm<br>- Đặt lịc<br>Khám tổng<br>(cơ<br>đệnh viện<br>Họ và tên<br>Ngày sinh<br>Số điện thoại                                                                       | Thông bào<br>Cài dật<br>Chí hấm<br>Quất Cá nhân<br>bản)<br>Bệnh viện<br>Đại học Y dược<br>27/04/1999<br>0974703313                                                                                                    | Connaity Cao Thông tin bệnh nhân Họ và tên Nguyễn Phạm Anh Quốc Ngày sinh 27/04/1999 Email Npaq2704@gmail.com Số điện thoại 0974703313 Giối tính Nam Dia chỉ                                                                                                    | <ul> <li>HBSAb dinh lượng</li> <li>Đặt lịch ngay</li> <li>Đặt lịch ngay</li> <li>Chán tổng quát Cá nhân<br/>(cơ bản)</li> <li>Lorem lịsaum dolor sit amet consectetur. Ac<br/>eser macenasi vierra at morbi turpis semper<br/>sed. Mi proin malesuada nec accumasa in nou<br/>nula nulb et. Id venenatis aliquam cursus<br/>tristique.</li> <li>Nói khám<br/>Bệnh viện Đại học Y được</li> <li>Giá: Xem chủ tiết</li> <li>Chọn ngày</li> </ul>                                                                                                    |
| ng chủ Lịch khảm<br>Đặt lịc<br>Khám tổng<br>(cơ<br>tệnh viện<br>lợ và tên<br>kgày sinh<br>tổ điện thoại<br>lgày khám<br>iờ xét nghiệm                                           | Thông bào<br>Cài dàt<br>Ch khám<br>quát Cá nhân<br>bản)<br>Bệnh viện<br>Đại học Y được<br>27/04/1999<br>0974703313<br>T6, 10/03/2023<br>9:00 AM                                                                                                    | Contraing Cao         Contraing Cao         Contraing Cao         Contraing Cao         Contraing Cao         Contraing Cao         Main Cao         Họ và tên         Nguyễn Phạm Anh Quốc         Ngày sinh         27/04/1999         Email         Npaq2704@gmail.com         Số điện thoại         0974703313         Giới tính         Nam         Địa chi         12 Nguyễn Văn Ciai, P. ĐaKao, Q. 1,         To, HCM                                                                                                    | <ul> <li>HBSAb djinh lượng</li> <li>Đặt lịch ngay</li> <li>Đặt lịch ngay</li> <li>Chám tổng quát Cá nhân<br/>(cơ bản)</li> <li>Corren (paum dólơi sil amet consectetur. Ac<br/>opet masconas vivera at moch turpis sempre<br/>utricies. In amet phanetra ádor nunc et nunc<br/>utricies. In amet phanetra ádor nunc et nunc<br/>utricies. In amet phanetra ádor nunc et nunc<br/>tristique.</li> <li>Noi khám<br/>Bệnh viện Đại học Y được</li> <li>Giá: Xem chi tiêt<br/>Chọn ngày</li> <li>Chọn giới</li> <li>Xem chi tiêt</li> </ul>                                                                                                    |
| ng chủ Lịch khám<br>Đặt lịc<br>Khám tổng<br>(cơ<br>tệnh viện<br>lọ và tên<br>lgày sinh<br>ố điện thoại<br>lgày khám<br>iờ xét nghiệm                                            | Thông bào<br>Cài dàt<br>Chi khám<br>quát Cá nhân<br>bàn)<br>Bệnh viện<br>Đại học Y dược<br>Nguyên Phạm Anh<br>Quốc<br>27/04/1999<br>0974703313<br>T6, 10/03/2023<br>9:00 AM                                                                                                    | Connand Cao       Image: Cao         Image: Cao       Image: Cao         Image: Cao                                                                                                    | <ul> <li>HBSAb djinh lượng</li> <li>Đặt lịch ngay</li> <li>Đặt lịch ngay</li> <li>Khám tổng quát Cá nhận<br/>(cơ bản)</li> <li>Lorem lipauce ndav seria art north tupits. Act<br/>eyet mapacenasi versi art north tupits. Act<br/>eyet mapacenasi versi art northetta eyet mapacenasi</li></ul> |
| ng chủ Lịch khảm<br>- Đặt lịc<br>Khám tổng<br>(cơ<br>đệnh viện<br>Họ và tên<br>Ngày sinh<br>Số điện thoại<br>Ngày khám<br>Sĩờ xét nghiệm                                        | Thông bào<br>Cài dàt<br>th khám<br>quát Cá nhân<br>bàn)<br>Bệnh viện<br>Đại học Y được<br>27/04/1999<br>0974703313<br>T6, 10/03/2023<br>9:00 AM<br>215 Hông Bàng, P3,<br>Q.5, Tp. HCM                                                                                                    | Thông tin bệnh nhân     Họ và tên     Nguyễn Phạm Anh Quốc     Nguyễn Phạm Anh Quốc     Nguyễn Phạm Anh Quốc     Nguyễn Phạm Anh Quốc     Nguyễn Phạm Anh Quốc     Nguyễn Phạm Anh Quốc     Nguyễn Phạm Anh Quốc     Nguyễn Phạm Anh Quốc     Nguyễn Phạm Anh Quốc     Nguyễn Phạm Anh Quốc     Nguyễn Nam Ille     Nam     Dia chi   Nguyễn Văn Giai, P. ĐaKao, Q. 1, Tp. HCM                                                                                                    | <ul> <li>HBSAb djinh lurong</li> <li>Đặt lịch ngay</li> <li>Đặt lịch ngay</li> <li>Khám tổng quát Cá nhân<br/>(cơ bản)</li> <li>Corren (paum dólor sit amet consectetur. Ac eget masconais viewana at moch turpis sem pro-<br/>utricies. In amet phanetra dolor nunc et nunc-<br/>utricies. In amet phanetra dolor nunc et nunc-<br/>tristique.</li> <li>Noi khám<br/>Bệnh viện Đại học Y dược</li> <li>Giá: Xem chi tiết<br/>Chọn ngày</li> <li>Chọn giả</li> <li>Chọn giả</li> <li>Chọn giả</li> <li>Ta Tá T5 T6 T7 CN<br/>27 28 1 2 3 4 5</li> </ul>                                                                                                    |
| ng chủ Lịch khảm<br>- Đặt lịc<br>Khám tổng<br>(cơ<br>Bệnh viện<br>Ho và tên<br>Ngày sinh<br>Số điện thoại<br>Ngày khám<br>Giờ xét nghiệm<br>Địa chỉ khám                        | Thông bào<br>Cải dất<br>Chiếng bào<br>Cải dất<br>Cải dất<br>Căi dất<br>Căi dất | Connaid Coo<br>Mana Coo<br>Mana Coo | <ul> <li>HBSAb djinh lurging</li> <li>Đặt lịch ngay</li> <li>Đặt lịch ngay</li> <li>Chám tổng quát Cá nhân<br/>(cơ bản).</li> <li>Lorem ipauce ndaví sait amet consectetur. Ac est ma prauce ndaví rei norbi tupica se ma est morbi tupica se ma est morbi tupica s</li></ul>                                                                                                    |

#### 8.2. Tầm soát ung thư

- Vào màn hình chính chủ chọn "Tầm soát ung thư".
- Người dùng chọn "Tầm soát ung thư cho nam" hoặc "Tầm soát ung thư cho nữ"

## Sic khoe trong tdm toy Copyright © 2022 Medda. All rights by Beetech Company

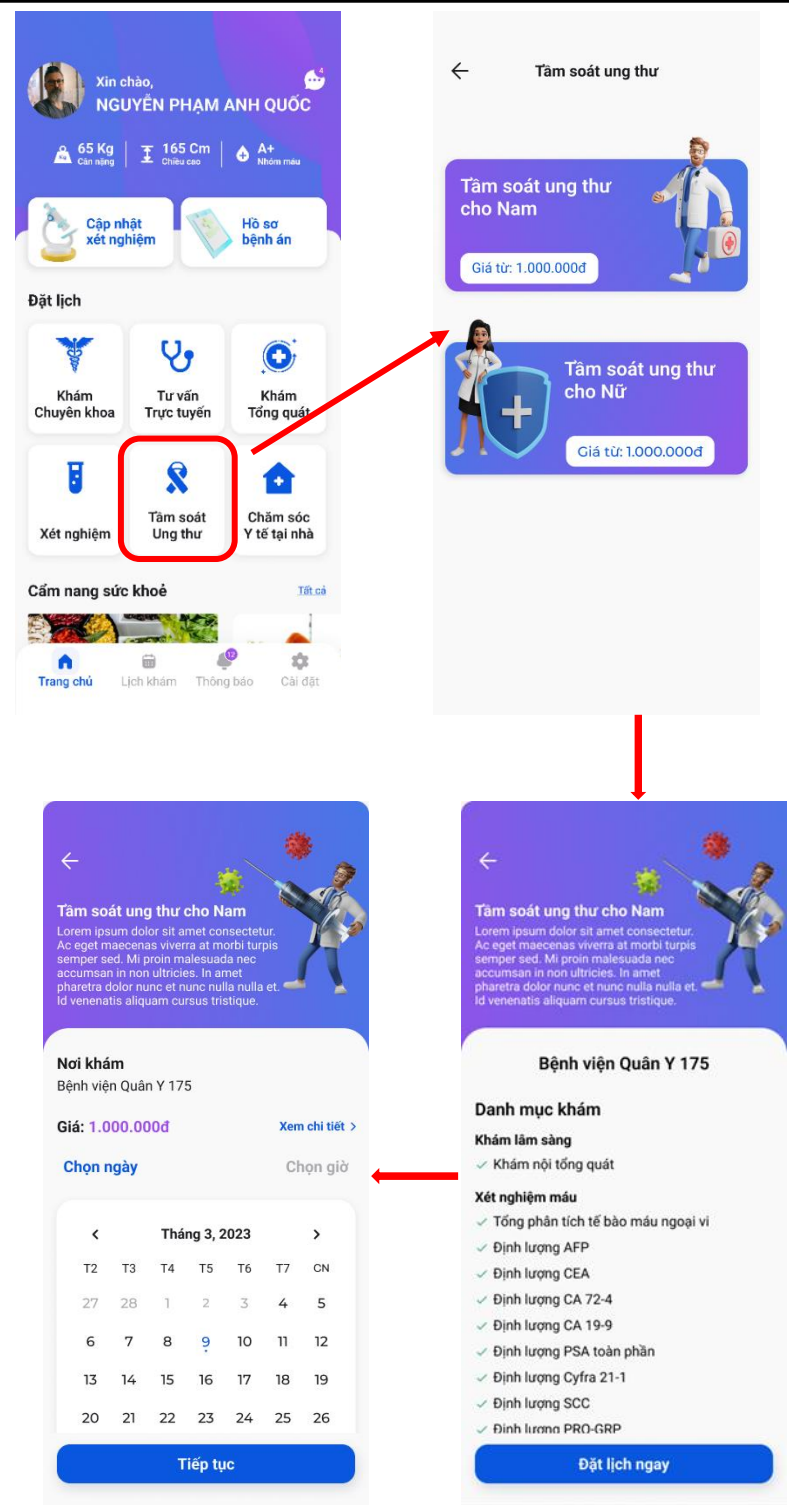

- Người dùng chọn được dịch vụ khám, ngày giờ người dùng chọn "Tiếp tục".
- Sau đó sẽ chuyển sang màn hình "Thông tin bệnh nhân".
- Nếu đúng người dùng chọn "Xác nhận" để hoàn thành thao tác đặt lịch khám.

| 🔶 Thông tin bệnh nhân 🏫                        | ← Đặt             | lịch khám 🛛 🏫                               |
|------------------------------------------------|-------------------|---------------------------------------------|
| Họ và tên <u>Sửa</u>                           | Tâm soát u        | ng thư cho Nam                              |
| Nguyen Phạm Anh Quoc<br>Ngày sinh              | Bệnh viện         | Bệnh viện Quân y 175                        |
| 27/04/1999                                     | Ho và tên         | Nguyễn Pham Anh                             |
| <b>Email</b><br>Npaq2704@gmail.com             | Ngày sinh         | Quốc<br>27/04/1999                          |
| <b>Số điện thoại</b><br>0974703313             | <br>Số điện thoại | 0974703313                                  |
| Giới tính                                      | Maring July for   | T6 10/02/2022                               |
| Địa chỉ                                        | Giờ xét nghiệm    | 9:00 AM                                     |
| 12 Nguyễn Văn Giai, P. ĐaKao, Q. 1,<br>Tp. HCm |                   |                                             |
|                                                | Địa chỉ khám      | 786 Nguyên Kiệm, P.3, Q.<br>Gò Vấp, Tp. HCM |
|                                                | Giá tiền          | 1.000.000đ                                  |
|                                                |                   |                                             |
| Tiếp tục                                       | X                 | ác nhận                                     |

#### 8.3. Chăm sóc sức khỏe tại nhà

- Vào màn hình chính chủ chọn "Chăm sóc sức khỏe tại nhà".

- Người dùng chọn mục "Chăm sóc người lớn tuổi", "Chăm sóc bệnh nhân không lây nhiễm", "Chăm sóc mẹ và bé" hoặc "Vật lý trị liệu và phục hồi chức năng".

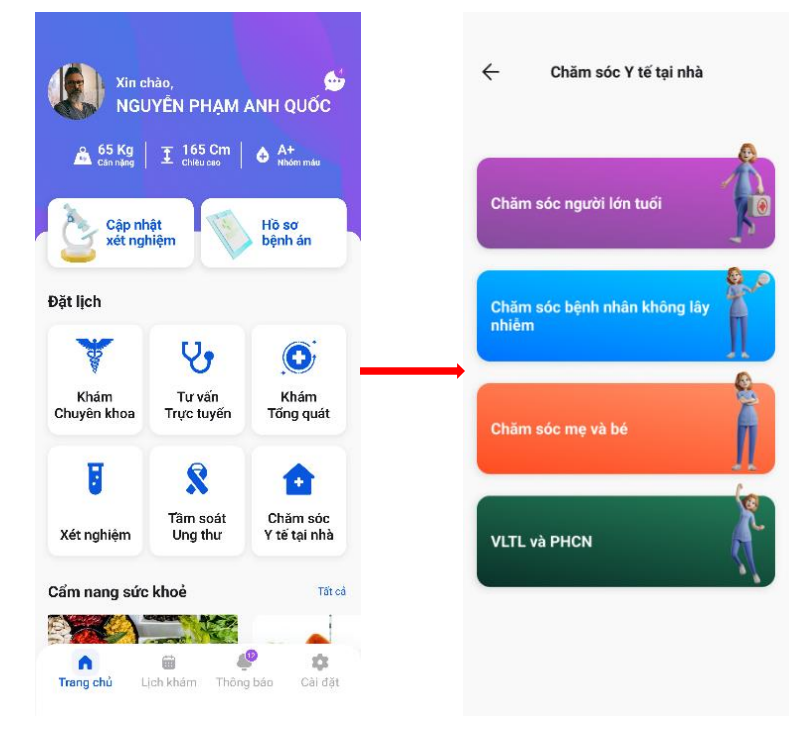

- Người dùng chọn giá gói dịch vụ sau đó bấm vào "Đặt lịch ngay".
- Tiếp theo người dùng chọn ngày giờ muốn thăm khám.

| Gói dịch vụ 1                                                                                                    | Gói d                    | ịch vụ | 1                  |           |         |          |        |
|----------------------------------------------------------------------------------------------------|--------------------------|--------|--------------------|-----------|---------|----------|--------|
| orem ipsum dolor sit amet consectetur. Hac                                                                                                    | Lorem                    | ipsum  | dolor si           | t amet    | consec  | tetur. H | ac     |
| purus et eget consectetur elementum. Vulputate<br>enim nunc ut et ut. Sagittis etiam morbi libero.                                              | enim n                   | unc ut | et ut. Sa          | igittis e | tiam m  | orbi lib | ero.   |
| Giá: 1.00.000Ð / 60ph Đặt lịch ngay                                                                                                    | Danh                     | sách   | công               | việc      |         |          |        |
|                                                                                                    | <ul> <li>Lore</li> </ul> | m ipsu | m doloi            | r sit am  | et cons | ectetur  |        |
|                                                                                                    | Lore                     | m ipsu | m doloi<br>m doloi | r sit am  | et cons | ectetur  |        |
| Gối dịch vụ 2                                                                                                    | ✓ Lore                   | m ipsu | m doloi            | sit am    | et cons | ectetur  |        |
| orem ipsum dolor sit amet consecteur. Hac<br>purus et eget consectetur elementum. Vulputate<br>enim nunc ut et ut. Sagittis etiam morbi libero. | ~ Lore                   | m ipsu | m dolo             | r sit am  | et cons | ectetu   |        |
| Siá: 1.00.000Đ / 60ph Đặt lịch ngay                                                                                                    | Chọn r                   | ngày   |                    |           |         | CI       | nọn gi |
| Gói dịch vụ 3                                                                                                    | <                        |        | Thá                | ng 3, :   | 2023    |          | >      |
| orem ipsum dolor sit amet consectetur. Hac<br>urus et eget consectetur elementum. Vulputate<br>nim nunc ut et ut. Sagittis etiam morbi libero.  | Т2                       | Т3     | Τ4                 | Т5        | Т6      | Τ7       | CN     |
| iá: 1.00.000Ð / 60ph Đặt lịch ngay                                                                                                    | 27                       | 28     | 1                  | 2         | 3       | 4        | 5      |
|                                                                                                    | 6                        | 7      | 8                  | 9         | 10      | 11       | 12     |
|                                                                                                    | 13                       | 14     | 15                 | 16        | 17      | 18       | 19     |
|                                                                                                    | 20                       | 21     | 22                 | 23        | 24      | 25       | 26     |
|                                                                                                    | 27                       | 28     | 29                 | 30        | 31      | 1        | 2      |
|                                                                                                    |                          |        |                    |           |         |          |        |

- Sau đó sẽ chuyển sang màn hình " Thông tin bệnh nhân"
- Nếu đúng người dùng chọn "Xác nhận" để hoàn thành thao tác đặt lịch khám.

| Họ và tên <u>Sửa</u>                                  | <b>Gói dịch vụ 1</b><br>Lorem ipsum dolor sit an                                                                                                    | net consectetur. Hac                              | Đặt lịch khán                                                                        | ı thành công!                                                          |
|-------------------------------------------------------|----------------------------------------------------------------------------------------------------|---------------------------------------------------|--------------------------------------------------------------------------------------|------------------------------------------------------------------------|
| Nguyên Phạm Anh Quốc                                  | purus et eget consectetu<br>enim nunc ut et ut. Sagiti                                                                                                    | r elementum. Vulputate<br>tis etiam morbi libero. | Gói dịch vụ 1                                                                        |                                                                        |
| Ngày sinh<br>27/04/1999                               | Danh sách công việ                                                                                                    | ec<br>amet consectetur.                           | Lorem ipsum dolor sit am<br>purus et eget consectetur<br>enim nunc ut et ut. Sagitti | et consectetur. Hac<br>relementum. Vulputate<br>is etiam morbi libero. |
| <b>Email</b><br>Npaq2704@gmail.com                    | <ul> <li>Lorem ipsum dolor sit amet consectetur.</li> <li>Lorem ipsum dolor sit amet consectetur.</li> <li>Lorem ipsum dolor sit amet consectetur.</li> <li>Lorem ipsum dolor sit amet consectetur.</li> </ul> |                                                   | Danh sách công việc<br>✓ Lorem ipsum dolor sit amet consectetur.                     |                                                                        |
| Số điện thoại                                         | <ul> <li>Lorem ipsum dolor sit</li> </ul>                                                                                                    | amet consectetur.                                 | <ul> <li>Lorem ipsum dolor sit</li> <li>Lorem ipsum dolor sit</li> </ul>             | amet consectetur.                                                      |
| 0974703313                                            | Ho và tên                                                                                                    | Nguyễn Pham                                       | <ul> <li>Lorem ipsum dolor sit</li> <li>✓ Lorem ipsum dolor sit</li> </ul>           | amet consectetur.<br>amet consectetur.                                 |
| Giới tính                                             |                                                                                                    | Anh Quốc                                          |                                                                                      |                                                                        |
| Naili                                                 | Ngày sinh                                                                                                    | 27/04/1999                                        | Ngày khám                                                                            | T6, 10/03/2023                                                         |
| <b>Địa chí</b><br>12 Nguyễn Văn Giai, P. ĐaKao, O. I. | Số điện thoại                                                                                                    | 0974703313                                        | Giờ khám                                                                             | 9:00 AM                                                                |
| Гр. HCm                                               | Ngày khám                                                                                                    | T6, 10/03/2023                                    | Thời gian tư vấn                                                                     | 30 phú                                                                 |
|                                                       | Giờ khám                                                                                                    | 9:00 AM                                           | Dia ah?                                                                              | Toluk                                                                  |
|                                                       | Thời gian khám                                                                                                    | 60 phút                                           | Địa chi                                                                              | lại nha                                                                |
|                                                       |                                                                                                    |                                                   | Quay về t                                                                            | rang chủ                                                               |
|                                                       | Giá tiền (dự kiến)                                                                                                    | 5.000.000Đ                                        |                                                                                      |                                                                        |
| Tiếp tục                                              | Xác                                                                                                    | nhân                                              | Xem lic                                                                              | h khám                                                                 |

#### 9. Lịch khám

- Vào màn hình chính chọn "Lịch khám" ở đây sẽ hiện tất cả các lịch khám mà người dùng đã đặt.

## Soc kide trong tom toy Copyright © 2022 Medda. All rights by Beetech Company

| Xin c                                   | hào,                                                                                                    | <b>6</b>                                                       | ÷                                             | Lịch kh                                                             | iám                                            |                   |
|-----------------------------------------|----------------------------------------------------------------------------------------------------|----------------------------------------------------------------|-----------------------------------------------|---------------------------------------------------------------------|------------------------------------------------|-------------------|
| NGL                                     | JYÊN PHẠM (                                                                                                    | ANH QUỐC                                                       |                                               | 🕀 Tạo                                                               | mới                                            |                   |
| د 65 Kg<br>Cân năng<br>Cập nh<br>xét ng | Image: The second second secon | <ul> <li>A+<br/>Nhôm máu</li> <li>Hồ sơ<br/>bệnh án</li> </ul> | Thời gian k<br>T6, 10/03/20                   | thám<br>223   3:00 F<br>ThS, BS. 1<br>Phó trường k<br>Nhiệt đói Tru | PM<br>Fhân Mạnh<br>thoa Cấp cứu -<br>ing ương  | Mới<br>Hùng<br>BV |
| Đặt lịch                                |                                                                                                    |                                                                | nhi                                           | iễm - Viêm ga                                                       | an                                             |                   |
| Khám<br>Chuyên khoa                     | V<br>Tư vấn<br>Trực tuyến                                                                                                    | Khám<br>Tổng quát                                              | <br>Huỷ lịch k<br>Thời gian k<br>T7, 11/03/20 | chám<br>chám<br>123   8:00 A                                        | Cập nhật H<br>M                                | (QKB<br>Dā khám   |
| <b>T</b><br>Xét nghiệm                  | <b>R</b><br>Tâm soát<br>Ung thư                                                                                                    | Chăm sóc<br>Y tế tại nhà                                       | Truyền nhi                                    | PGS TS, B<br>Thanh Hư<br>Bệnh viện Nh<br>iễm - Viêm ga              | BS. Đinh Thị<br>rơng<br>niệt đới Trung t<br>an | rong              |
| Cẩm nang sức                            | khoẻ                                                                                                    | Tất cả                                                         | Thời gian k                                   | chám                                                                | Cập nhật H                                     | (QKB<br>Đã huỷ    |
| Trang chủ                               | jch khám Thông                                                                                                    | pháo Cài đặt                                                   | n<br>Trang chủ                                | iii<br>Lịch khám                                                    | Thông báo                                      | Cài đặt           |

- Có thể xem chi tiết các lịch khám, có ba trạng thái để người dùng có thể xem ở mục "Lịch khám": Lịch khám mới, Lịch đã khám, Lịch đã hủy.

- Ở đây có thể hủy lịch khám và xem/ cập nhật lịch sử khám bệnh.

| ← Lịc                 | h khám mới                                                            | ~        | Lịch đã k                                    | hám                                                | <ul> <li>⊢ ۱</li> </ul> | Lịch khám đã huỷ                                                                |
|-----------------------|-----------------------------------------------------------------------|----------|----------------------------------------------|----------------------------------------------------|-------------------------|---------------------------------------------------------------------------------|
|                       | 60°<br>0%                                                             |          | ThS, BS. T<br>Phó trường kh<br>Nhiệt đới Trư | h <b>ân Mạnh Hùng</b><br>oa Cấp cứu - BV<br>g ương |                         | 60°<br>,0%                                                                      |
| ThS<br>Phó 1<br>Nhiết | 5, BS. Thân Mạnh Hùng<br>trường khoa Cấp cứu - BV<br>I đái Trung ượng | Trang    | iyền nhiễm - Viêm gai<br>thái                | Đã khám                                            |                         | ThS, BS. Thân Mạnh Hùng<br>Phó trường khoa Cấp cứu - BV<br>Nhiệt đới Trung ương |
| Truyền nhiễm -        | Viêm gan                                                              | Họ và t  | tên                                          | Nguyễn Phạm<br>Anh Quốc                            | Truyền nhi              | iểm - Viêm gan                                                                  |
| Trạng thái            | Chưa khám                                                             | Ngày s   | sinh                                         | 27/04/1999                                         | Trạng thái              | Đã hi                                                                           |
| lọ và tên             | Nguyễn Phạm Anh Quốc                                                  | Số điệ   | in thoại                                     | 0974703313                                         | Họ và tên               | Nguyễn Phạ<br>Anh Quố                                                           |
| lgày sinh             | 27/04/1999                                                            | Ngày k   | khám                                         | T6, 10/03/2023                                     | Ngày sinh               | 27/04/199                                                                       |
| ố điện thoại          | 0974703313                                                            | Giờ kh   | iám                                          | 9:00 - 9:30 AM                                     | Số điện thoại           | 09747033                                                                        |
| gày khám              | T6, 10/03/2023                                                        | Địa chi  | iỉ khám                                      | Trực tuyến                                         | Ngày khám               | T6, 10/03/202                                                                   |
| iờ khâm               | 9:00 - 9:30 AM                                                        | Tình trạ | ang sức khoẻ                                 |                                                    | Giờ khám                | 9:00 - 9:30 A                                                                   |
| Dịa chỉ khám          | 242 Nguyễn Chí Thanh,<br>P.3, Q.10, Tp. HCM                           | Đau đầ   | âu, chóng mặt                                |                                                    | Địa chỉ khám            | 242 Nguyễn Chí Than<br>P.3, Q.10, Tp. HC                                        |
| nh trạng sức kh       | noé                                                                   |          |                                              |                                                    |                         |                                                                                 |
| Huỷ lịch khám         | Cập nhật KQKB                                                         |          | Câp nhật kết <u>qu</u> ả                     | khám bênh                                          | Xem                     | n kết quả khám bênh                                                             |
|                       |                                                                       |          |                                              |                                                    |                         |                                                                                 |

#### 10. Tư vấn trực tuyến

- Người dùng vào màn hình trang chủ chọn " Tư vấn trực tuyến".
- Sau đó chọn "Tổng đài tư vấn trực tiếp" chọn hình thức mà bạn muốn liên hệ.

| Sức khỏe trong tấm tay | Copyright © 2022 Medda. All rights by Beetech Company |
|------------------------|-------------------------------------------------------|

| Xin chào,       Chi chào,         NGUYÊN PHẠM ANH QUỐC                                                                                                    | <ul> <li>Tư vấn trực tuyến</li> <li>Tổng đài tư vấn trực tiếp:</li> <li>Zalo</li> <li>Messenger</li> </ul> |
|----------------------------------------------------------------------------------------------------|----------------------------------------------------------------------------------------------------|
| Khám<br>Chuyên khoa                                                                                                    | Điện thoại Nhắn tin<br>Hoặc để lại lời nhắn, chúng tôi sẽ liên hệ<br>tới bạn sớm nhất                      |
| Image: Weight of the second second | Nhập số điện thoại của bạn         Chọn vấn đề bạn cần tư vấn                                              |
| Cấm nang sức khoẻ Tất cả<br>Tất cả<br>Trang chủ Lịch khẩm Thông bảo Cải đặt                                                                                                    | Gửi                                                                                                    |

- Sau đó chọn "Tổng đài tư vấn trực tiếp" chọn hình thức mà bạn muốn liên hệ.
- + Cách 1: Có thể liên hệ qua: Zalo, Messenger, điện thoại hoặc tin nhắn.

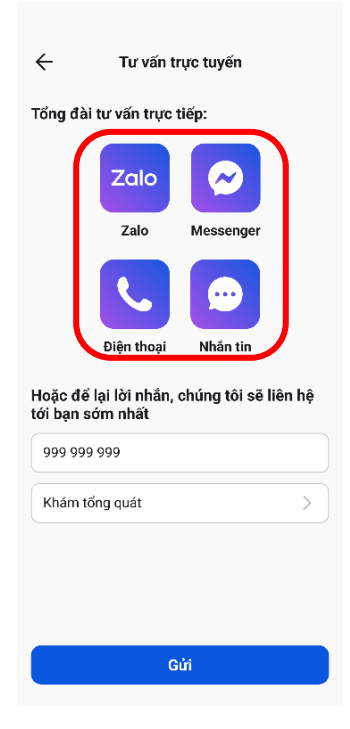

+ Cách 2: Để lại SĐT chọn vấn đề cần tư vấn để được Medda liên hệ tư vấn.

| $\mathbf{\Lambda}$ | edda                                                                       |
|--------------------|----------------------------------------------------------------------------|
|                    | Suckhoetrong tdm tay Copyright © 2022 Medda. All rights by Beetech Company |

| Tư vấn trụ ổng đài tư vấn trực tiệ                                                                                    | rc tuyến<br>ếp:                 | Chọn vấn đề bạn cần tư vấn                                                            | $\rangle$ |
|----------------------------------------------------------------------------------------------------|---------------------------------|---------------------------------------------------------------------------------------|-----------|
| Zalo                                                                                                    | Messenger                       | Chọn vấn đề bạn cần tư vấn                                                            | $\vee$    |
|                                                                                                    |                                 | Khám tổng quát                                                                        | ~         |
|                                                                                                    |                                 |                                                                                       |           |
| Điện thoại                                                                                                    | Nhắn tin                        | Tầm soát ung thư                                                                      |           |
| Điện thoại<br>loặc để lại lời nhắn, cl<br>ới bạn sớm nhất                                                             | Nhân tin<br>húng tôi sẽ liên hệ | Tầm soát ung thư<br>Lấy máu tại nhà                                                   |           |
| Điện thoại<br>loặc để lại lời nhân, cl<br>ới bạn sớm nhất<br>Nhập số điện thoại của bạr                               | Nhân tin<br>húng tôi sẽ liên hệ | Tầm soát ung thư<br>Lấy máu tại nhà<br>Chăm sóc y tế tại nhà                          |           |
| Điện thoại<br>loặc để lại lời nhân, cl<br>ới bạn sớm nhất<br>Nhập số điện thoại của bạn<br>Chon văn đề bạn cần tư vấi | Nhắn tin<br>húng tôi sẽ liên hệ | Tầm soát ung thư<br>Lấy máu tại nhà<br>Chăm sóc y tế tại nhà<br>Khám sức khoẻ cơ quan |           |

#### 10.1. Tin nhắn

Nơi để trao đổi các thông tin cần thiết trực tiếp với các bác sĩ trong hệ thống.

- Để có cuộc trò chuyện với bác sĩ mong muốn, người dùng cần đặt lịch khám hoặc tạo lịch sử khám bệnh với bác sĩ đó.

- Trong mục tin nhắn có gửi ảnh, gửi file, gửi video, hồi đáp tin nhắn, gửi ghi âm, gửi biểu tượng cảm xúc.

+ Người dùng vào màn hình trang chủ chọn "Tin nhắn".

+ Sau đó màn hình sẽ hiện ra danh sách bác sĩ, người dùng có thể chọn nhắn tin với bác sĩ nào mà mình muốn liên hệ.

+ Tiếp theo nhập nội dung vào tin nhắn và gửi đi.

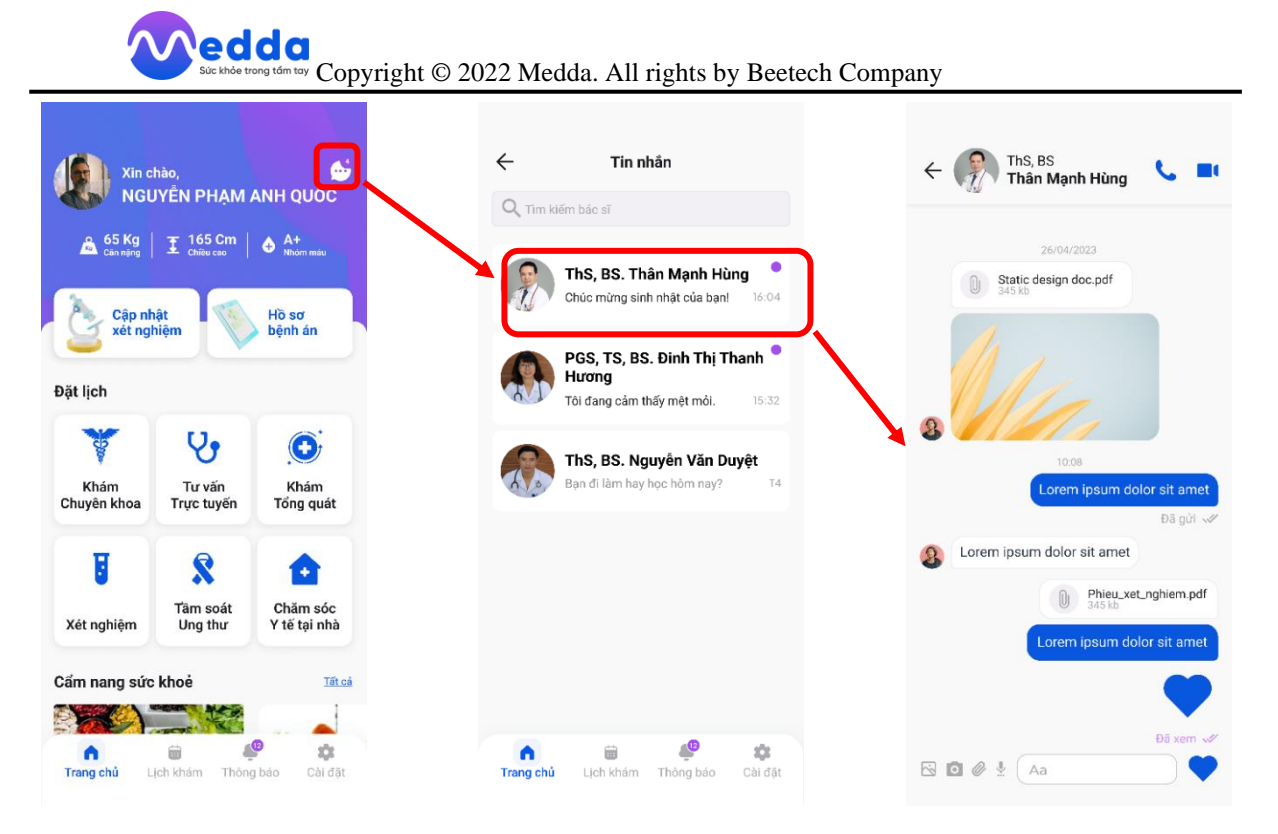

+ Nếu muốn gửi hình ảnh hoặc gửi video.

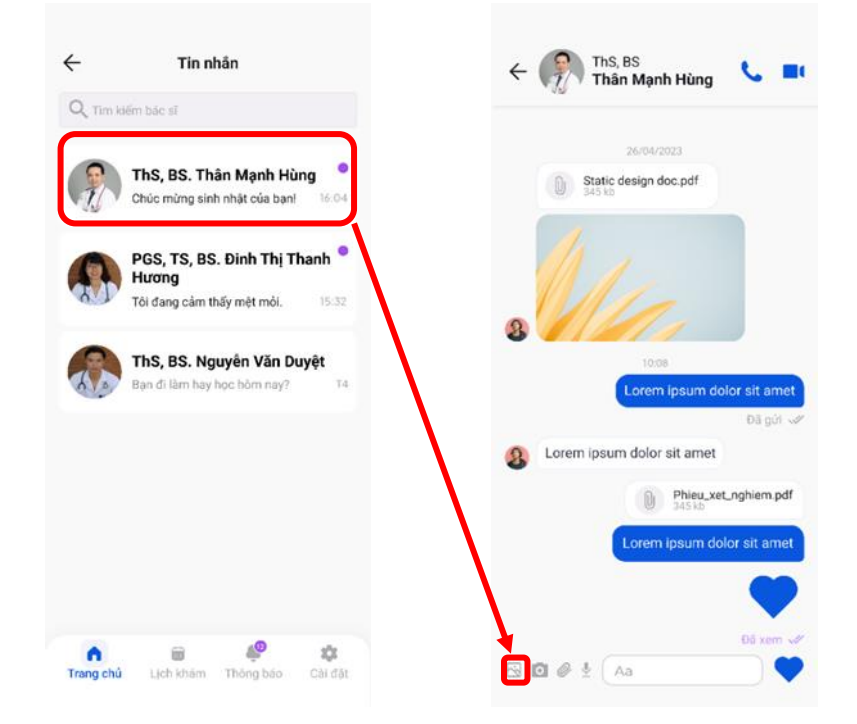

+ Nếu muốn chụp hình ảnh để gửi đi.

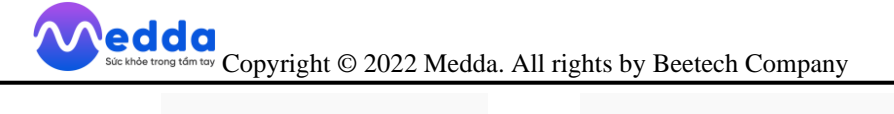

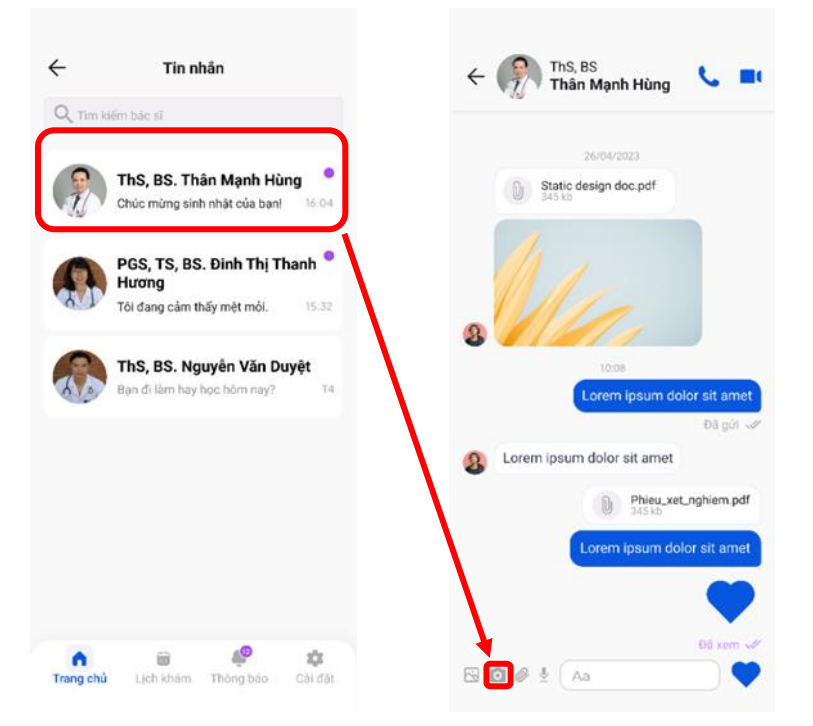

+ Nếu muốn gửi file:

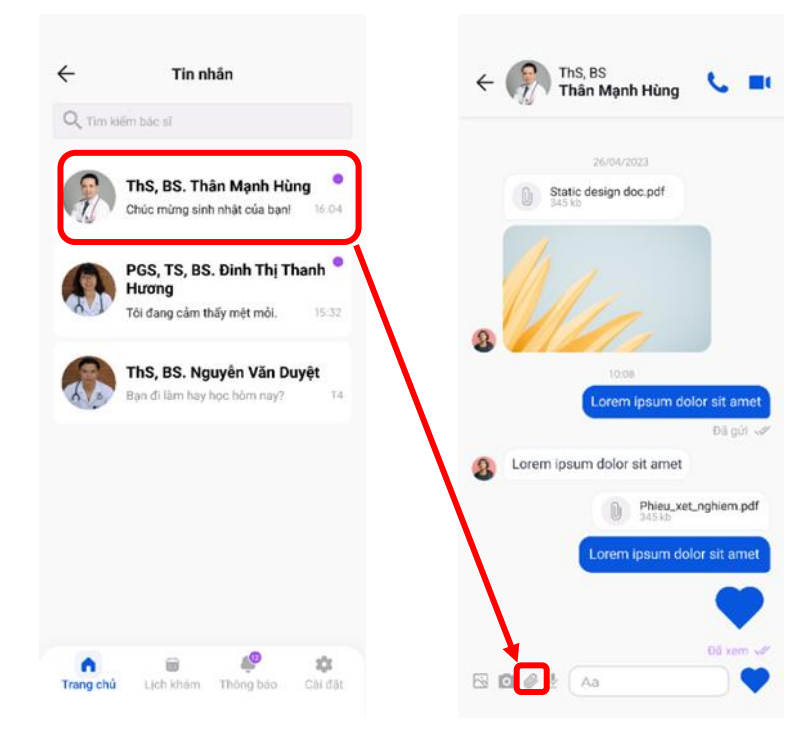

+ Nếu muốn gửi ghi âm:

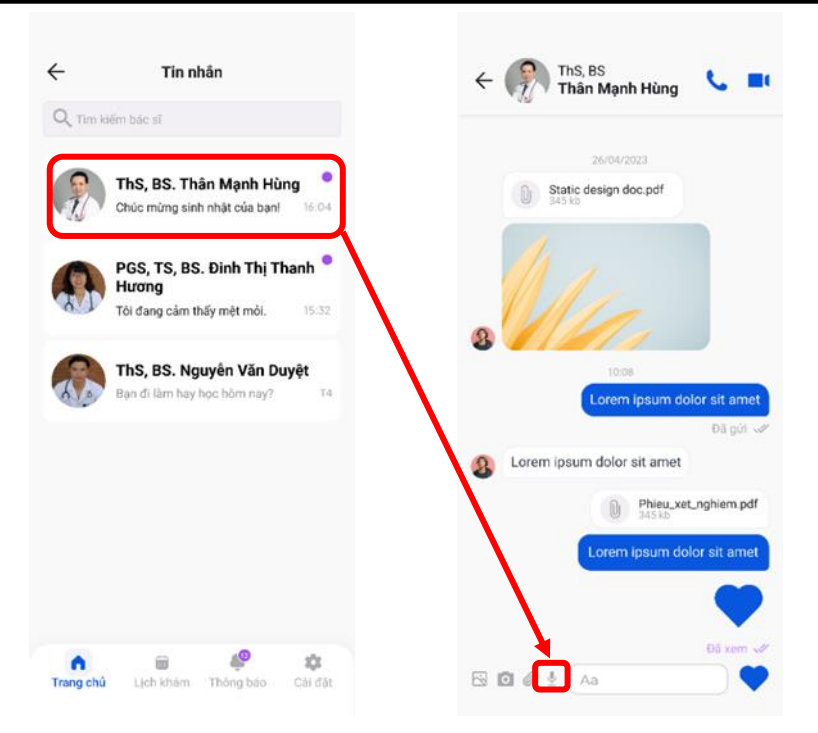

#### 10.2. Gọi video và gọi thoại

- Người dùng vào màn hình trang chủ chọn "Tin nhắn".

- Lưu ý: Chỉ bên bác sĩ mới có 2 nút gọi thoại và gọi video còn bên bệnh nhân thì chỉ được nhận cuộc gọi.

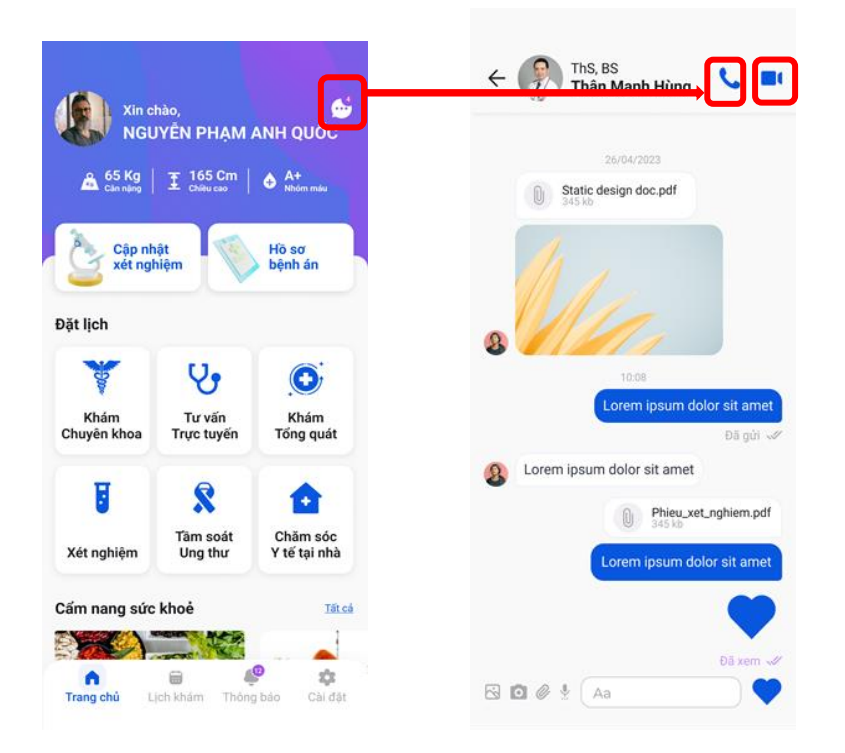

## Side khole trong time toy Copyright © 2022 Medda. All rights by Beetech Company

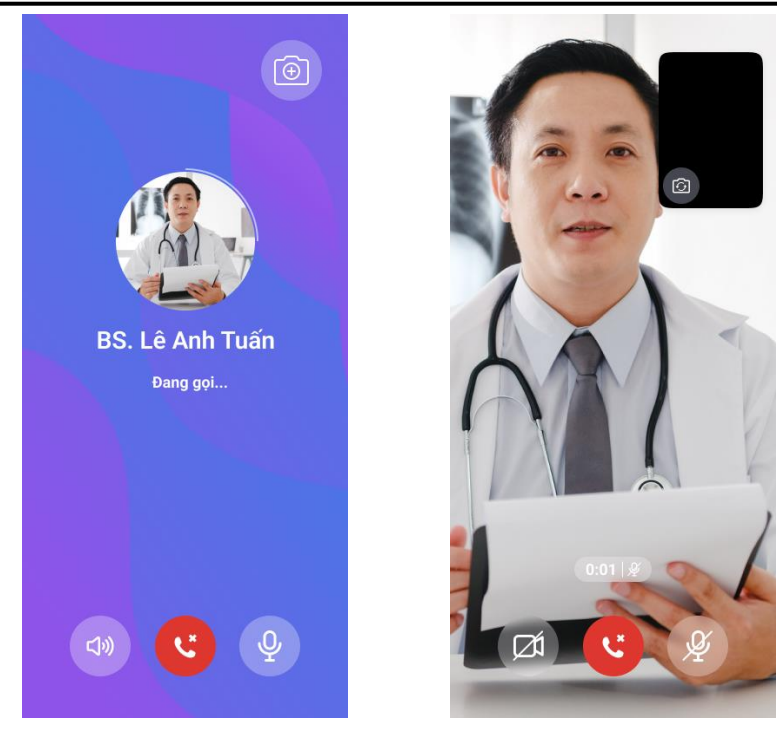

#### 11. Cẩm nang sức khỏe

- Người dùng vào màn hình chính chọn "Cẩm nang sức khỏe".
- Tiếp theo chọn nội dung mà bạn muốn tìm hiểu.
- Sau đó nhấp vào bài viết mà bạn muốn đọc.

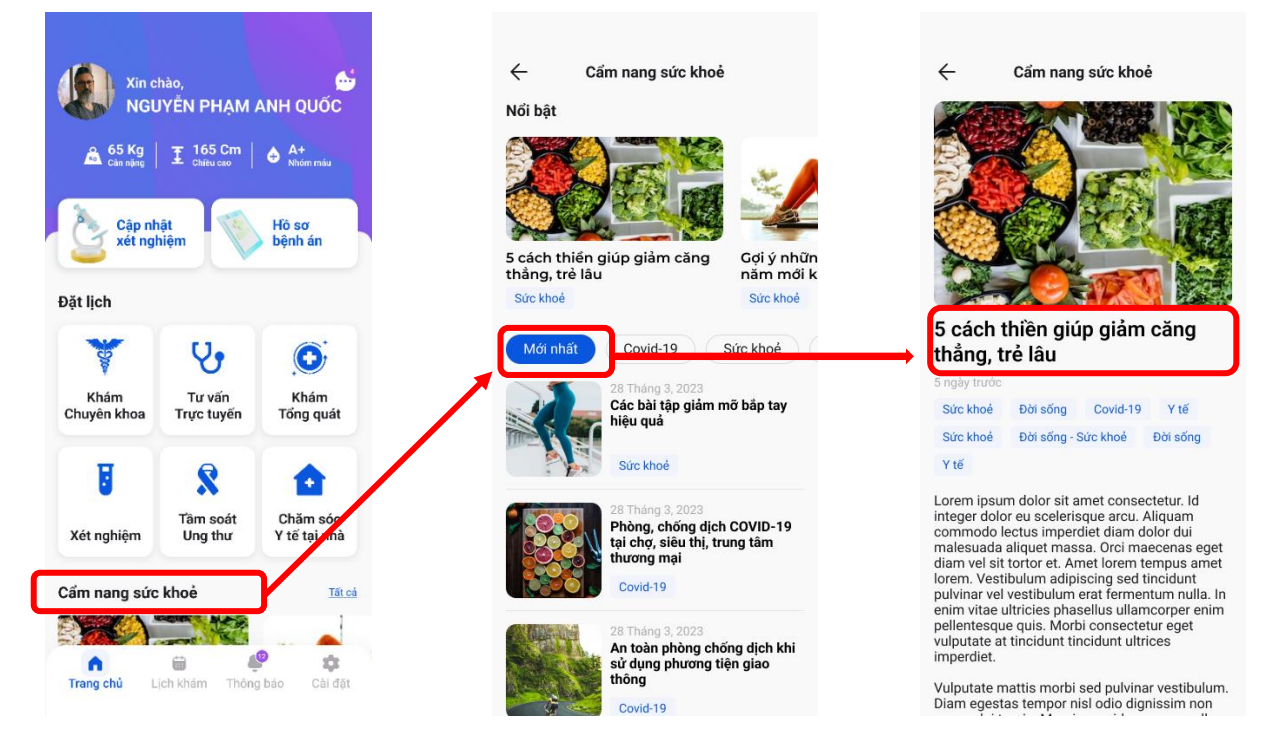

#### 12. Thông báo

- Người dùng sau khi đăng nhập thành công vào màn hình chính chọn "Thông báo" để có thể thấy được các thông báo của app như:

+ Lịch khám sắp tới: khi nhấp vào lịch khám sắp tới sẽ điều hướng tới chi tiết lịch

khám.

+ Thông báo hẹn lịch khám: khi nhấp vào thông báo hẹn lịch khám sẽ điều hướng tới màn hình đặt lịch khám.

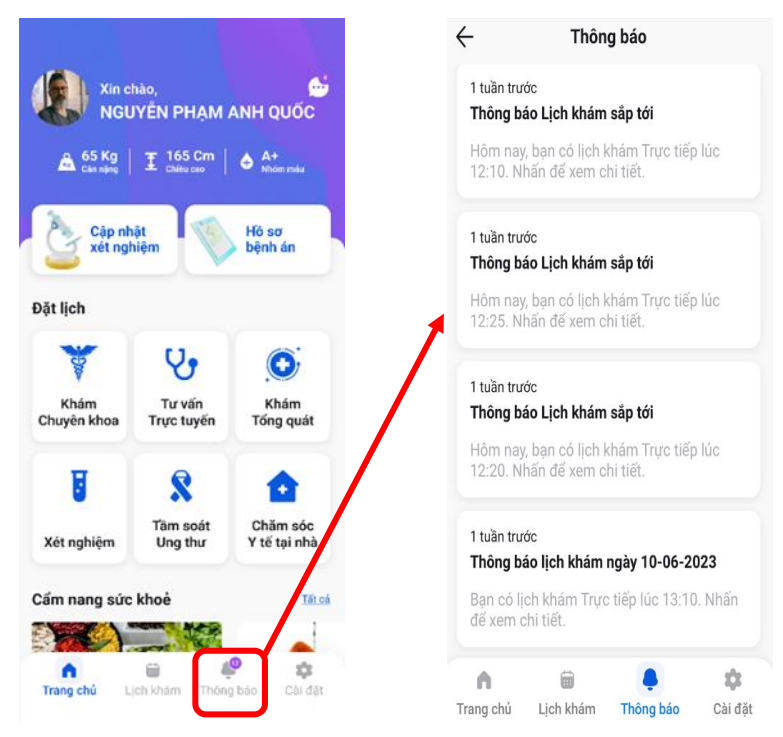

#### 13. Cài đặt tài khoản

#### 13.1. Chỉnh sửa hồ sơ

- Trong màn hình chính chọn "Cài đặt", chọn "Chỉnh sửa hồ sơ": Tại đây khách hàng có thể thay đổi các thông tin cá nhân của mình: họ tên, số điện thoại, ngày sinh, giới tính,...

- + Điền những thông tin cần thay đổi.
- + Nhấn "Hoàn tất".
- Hoàn thành bước chỉnh sửa hồ sơ.

| Xin c<br>NGL<br>A 65 Kg | hào,<br>JYÊN PHẠM (<br>王 165 Cm │ | ANH QUỐC                 | NGUYÊN PHẠM ANH QUỐC         anhquọc04@gmail.com                                             | ← Chỉnh sửa hồ sơ                                              |
|-------------------------|-----------------------------------|--------------------------|----------------------------------------------------------------------------------------------|----------------------------------------------------------------|
| Cập ni<br>xét ng        | hiệm                              | Hồ sơ<br>bệnh án         | <ul> <li></li></ul>                                                                          | Họ và tên *<br>Nguyễn Phạm Anh Quốc                            |
| Đặt lịch                |                                   |                          | Lịch sử hoạt đóng                                                                            | Sõ diện thoại *<br>0974 703 313                                |
| Khám<br>Chuyên khoa     | V<br>Tư vấn<br>Trực tuyến         | Khám<br>Tống quát        | Mật khấu và Bảo mặt         Đối mật khấu       >         % Đăng nhập với vản tay / Khuôn mặt | Ngày sinh *<br>Chọn ngày sinh<br>Giới tinh *<br>Nữ Chác        |
| C<br>Xét nghiệm         | Tâm soát<br>Ung thư               | Chăm sóc<br>Y tế tại nhà | Hỗ trợ<br>ᠿ Thông báo >                                                                      | Chi số cơ thể           162         Cm           65         Kg |
| Cẩm nang sức            | khoẻ                              | Tát.cá                   | By Ngôn ngữ Tiếng Việt (VN) >                                                                | Chọn nhóm màu                                                  |
| n<br>Trang chủ          | ich khám Thôn                     | P Cài đặt                | Chan Các câu hỏi thường gặp ><br>[→ Đăng xuất                                                | Địa chỉ email                                                  |

#### 13.2. Bác sĩ yêu thích

- Để yêu thích một bác sĩ nào đó thì khi đặt lịch khám hoặc tạo lịch sử khám bệnh ở các bước chọn bác sĩ, người dùng nhấn vào hình trái tim ở mỗi bác sĩ.

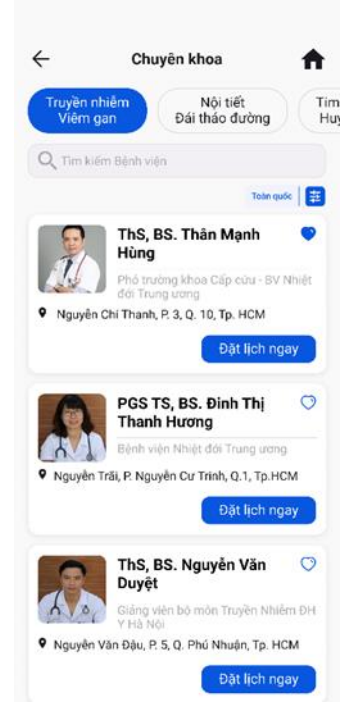

- Trong màn hình chính chọn "Cài đặt" chọn "Bác sĩ yêu thích" tại đây người dùng có thể thấy được danh sách bác sĩ mà mình yêu thích.

|                                     | Súc khỏe                           | e trong tám tay Copy1 | right © 2022 Medda. All right                                                            | s by Beetech Com         | pany                  |                                                             |                                                            |          |
|-------------------------------------|------------------------------------|-----------------------|------------------------------------------------------------------------------------------|--------------------------|-----------------------|-------------------------------------------------------------|------------------------------------------------------------|----------|
| Xin o<br>NGU<br>A 65 Kg<br>Can rang | :hào,<br>JYÊN PHẠM<br>│ 王 165 Cm │ | ANH QUỐC              | MGUYÊN PHẠM ANH<br>anhquoc04@gmail.com<br>À 65 Kg I I 162 Cm                             | I QUỐC<br>A+<br>Nhón máy | ←                     | Bác sĩ y<br>ThS. BS.Đin<br>BV Bệnh Nhiệt<br>hiễm - Viêm gan | êu thích<br>h Thị Thu Hươ<br>đới Trung ương                | ing 💿    |
| Đặt lịch                            | hật<br>hiệm                        | Hồ sơ<br>bệnh án      | <ul> <li>Chính sửa hồ sơ</li> <li>Bác sĩ yêu thích</li> <li>Lịch sử hoạt động</li> </ul> | ><br>><br>>              | •                     | ThS. BS.Đồi<br>Phó trưởng kh<br>Bệnh Nhiệt đó               | n <b>g Phú Khiêm</b><br>oa Hồi sức tích cụ<br>i Trung ương | μrc - BV |
| Khám<br>Chuyện khoa                 | Tư vấn<br>Trực tuyến               | Khám<br>Tổng quát     | Mật khấu và Bảo mật<br>⊜ Đối mật khấu                                                    | >                        | 🕐 Truyền n            | hiễm - Viêm gan                                             |                                                            |          |
| U                                   | 8                                  |                       | % Đảng nhập với vản tay / Khuôn r<br>Hồ trợ                                              | iðt 🕥                    |                       |                                                             |                                                            |          |
| Xét nghiệm<br>Cẩm nang sức          | Ung thư                            | Y tế tại nhà          |                                                                                          | ><br>Việt (VN) >         |                       |                                                             |                                                            |          |
| Trang chủ                           | iii (Joh khám Thôn                 | g bảo Cài đặt         | ୟୁସ୍ର Các câu hỏi thường gặp<br>[→ Đảng xuất                                             | 2                        | <b>↑</b><br>Trang chủ | )<br>Lịch khám                                              | <b>A</b><br>Thông báo                                      | Cài đặt  |

#### 13.3. Mật khẩu và bảo mật

- Tại màn hình chính chọn "Cài đặt" trong màn hình chọn "Mật khẩu và Bảo mật" nhấn "Đổi mật khẩu" sau đó được chuyển đến màn hình "Đổi mật khẩu".

| Xin c<br>NGL<br>A 65 Kg<br>Can ning | hào,<br>JYÉN PHẠM /<br>I 165 Cm | ANH QUỐC                 | NGUYÉN PHẠM AN         anhquoc04@gmail.com         Â 65 Kg       I 162 Cm         Can nhợng       I 162 Cm | IH QUỐC<br>A+<br>Nhóm máu |
|-------------------------------------|---------------------------------|--------------------------|----------------------------------------------------------------------------------------------------|---------------------------|
| Cập nh<br>xết ngi                   | iật<br>hiệm                     | Hồ sơ<br>bệnh ản         | <ul> <li>Chính sửa hỗ sơ</li> <li>Rác sĩ vậu thích</li> </ul>                                              | >                         |
| Đặt lịch                            |                                 |                          | <ul> <li>Dad si yeu union</li> <li>Lịch sử hoạt động</li> </ul>                                            | >                         |
| ¥                                   | 8                               |                          | Mật khẩu và Bảo mật                                                                                        |                           |
| Khám<br>Chuyên khoa                 | Tư vấn<br>Trực tuyến            | Khám<br>Tổng quát        | 🖨 Đối mật khấu                                                                                             | >                         |
|                                     | 8                               |                          | 🏂 Đăng nhập với vân tay / Khuôn                                                                            | mặt 🔵                     |
| Xét nghiệm                          | Tâm soát<br>Ung thư             | Chăm sóc<br>Y tế tại nhà | Hỗ trợ                                                                                                    |                           |
| Cẩm nang sức                        | khoė                            | Tétcá                    | ⊕ Ngôn ngữ Tiến                                                                                            | g Việt (VN) >             |
|                                     | ACC NO.                         |                          | 🕒 Các câu hỏi thường gặp                                                                                   | >                         |
| n<br>Trang chủ L                    | jch khám Thông                  | pháo Cài đặt             | [→ Đăng xuất                                                                                               |                           |

- Nhập lại mật khẩu cũ và mật khẩu mới.

- Nếu người dùng đã nhập đúng mật khẩu cũ và đã nhập mật khẩu mới vào, sau đó chọn "Xác nhận" để hoàn thành bước đổi mật khẩu.

| Maria C. Maral Market     |   | ·····                   | 0 |
|---------------------------|---|-------------------------|---|
| Mật khau niện tại của bạn |   |                         |   |
| Mật khẩu mới *            |   | Mật khẩu mới *          |   |
| Nhập mật khẩu mới         | ٢ | ******                  | Q |
| Nhập lại mật khẩu mới *   |   | Nhập lại mặt khẩu mới * |   |
| Nhập lại mặt khẩu mới     | 0 | ********                | 0 |
|                           |   |                         |   |
|                           |   |                         |   |

#### 13.4. Hỗ trợ

- Trong màn hình chính chọn "Cài đặt" tại mục "Hỗ trợ" chọn "Thông báo".

| Xin chào,<br>NGUYÊN PHẠM ANH QUỐC<br>65 Kg I I 165 Cm I I A+<br>Cản năg I I 165 Cm I I A+<br>Million main<br>Hồ sơ<br>bệnh án |                           |                          | A Chinh sửa hồ sơ                                                             | PHAM ANH QUỐC<br>(@gmail.com<br>162.Cm<br>bhite com | Chân thông bảo từ quản trị           Nhận thông bảo lịch khảm           Nhận thông bảo lịch khảm |  |
|----------------------------------------------------------------------------------------------------|---------------------------|--------------------------|-------------------------------------------------------------------------------|-----------------------------------------------------|--------------------------------------------------------------------------------------------------|--|
| Đặt lịch                                                                                                    |                           |                          | <ul> <li>Bác sĩ yêu thích</li> <li>Lịch sử hoạt động</li> </ul>               | >                                                   | Nhận thông báo chương trình,<br>sự kiện                                                          |  |
| Khám<br>Chuyên khoa                                                                                                    | V<br>Tư vấn<br>Trực tuyến | Khám<br>Tổng quát        | Mật khấu và Bảo mị<br>ਉ Đối mật khấu                                          | șt<br>>                                             |                                                                                                  |  |
| <b>T</b><br>Xét nghiệm                                                                                                    | Tăm soát<br>Ung thư       | Chăm sóc<br>Y tế tại nhà | <ul> <li>8 Đăng nhập với vải</li> <li>Hỗ trợ</li> <li>10 Thông báo</li> </ul> | n tay / Khuôn mặt                                   |                                                                                                  |  |
| Cẩm nang sức                                                                                                    | khoẻ                      | Tát.cá                   | 🔀 Ngôn ngữ                                                                    | Tiếng Việt (VN) >                                   |                                                                                                  |  |
| Trang chủ                                                                                                    | ich khám Thôn             | P tảo<br>Cải đặt         | ©⊡ Các câu hồi thườn<br>[→ Đảng xuất                                          | ig gắp 📏                                            |                                                                                                  |  |

- Sau đó chọn "Thông báo".
- Bật thông báo để nhận được các thông báo từ quản trị, lịch khám, tin nhắn,...